## *Tastiera Touch Screen 6270*

## Guida alla installazione

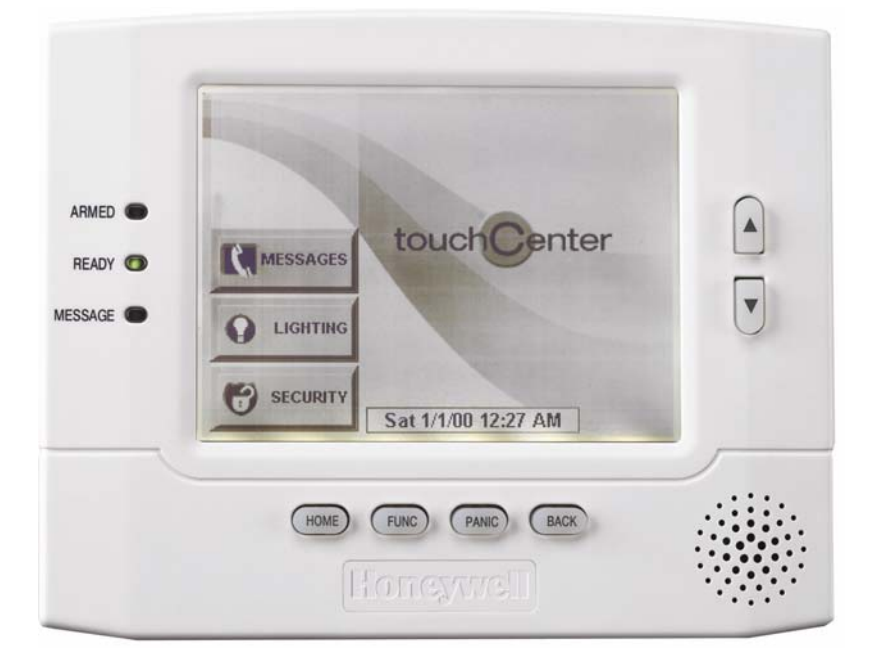

Rispetta il tuo ambiente, utilizza gli appositi contenitori per il riciclaggio della carta.

K0977V1-it 10/03 redazione maggio 2005 Rev. A

## Indice

| Informazioni Generalia (III) Tastiera 6270                                                                                                    |                                                                                                    |         |
|----------------------------------------------------------------------------------------------------|----------------------------------------------------------------------------------------------------|---------|
| Generalità sulla Tastiera 6270                                                                                                    | Informazioni Generali                                                                                                    | 1       |
| Caratteristiche del Sistema.       1         Scurezza       1         Compatibilità       2         Errore CP       2         Montaggio della tasticra 6270       3         Collegamenti       3         Collegamento della Tasticra 6270       3         Collegamento della tasticra 6270       4         LED e Pulsanti del Panello Frontale       6         Pulsanti del Panello Frontale       6         Programmazione della Centralina di Controllo       8         Inzizalizzazioni Iniziali       8         Programmazione della Tastiera 6270       8         Come Modificare l'Indirizzo ECP       8         Come Modificare l'Indirizzo ECP       8         Come Modificare l'Indirizzo ECP       8         Come Modificare l'Indirizzo della Schermate       12         Come Impostare la Punxione del Pulsante di Impostazione NIGHT       12         Come Visualizzare du Uschermata della Centralina.       12         Come Visualizzare du Uschermata della Menú       14         Come Regolare il Contrasto del Touch Screen       14         Come Regolare il Volume       17         Come Regolare il Volume       17         Come Regolare il Volume dittivizzione dello Screen Saver       18                                                                                                    | Generalità sulla Tastiera 6270                                                                                                    | 1       |
| Steureza       1         Impostazione       1         Compatibilità       2         Montaggio e Collegamenti       3         Montaggio della tastiera 6270       3         Collegamento della Tastiera 6270       4         LED e Pulsanti del Panello Frontale       6         LED del Panello Frontale       6         Pulsanti del Panello Frontale       7         Impostazioni Iniziali       8         Programmazione della Centralina di Controllo       8         Inizializzazione della Tastiera 6270       8         Come Modificare l'Indirizzo ECP       8         Come Modificare l'Indirizzo ECP       8         Come Modificare l'Indirizzo ECP       8         Come Modificare l'Indirizzo ECP       8         Come Modificare l'Indirizzo della Centralina       12         Come Modificare l'Indirizzo ECP       8         Come Modificare l'Indirizzo della Menù       9         Come Visualizzare du la Schermata della Menù       9         Come Visualizzare du la fastiera 6270       14         Come Visualizzare du la Contrasto della Centralina.       12         Come Regolare il Contrasto del Touch Screen       17         Come Regolare il Contrasto del Touch Screen       17                                                                                                    | Caratteristiche del Sistema                                                                                                    | 1       |
| Impostazione della Tastiera 6270                                                                                                    | Sicurezza                                                                                                    | 1       |
| Compatibility       2         Montaggio e Collegamenti       3         Montaggio della tastiera 6270       3         Collegamento della Tastiera 6270       4         LED e Pulsanti del Panello Frontale       6         LED del Panello Frontale       6         Programmazione della Centralina di Controllo.       8         Inizializzazione della Centralina di Controllo.       8         Come Modificare l'Indirizzo ECP       8         Come Selezionare la Equivanti del Sistema       12         Come Modificare l'Indirizzo ECP       8         Come Modificare l'Indirizzo ECP       8         Come Modificare l'Indirizzo ECP       8         Come Modificare la Existema       12         Come Modificare la Existema       12         Come Visualizzere la Configurazione della Centralina.       15         Impostazione della Centralina.       15         Impostazione della Centralina.       15         Impostazione della Controllo.       17         Come Regolare i Contrasto del Touch Screen       17         Come Regolare i Contrasto del Touch Screen       17         Come Regolare i Contrasto del Touch Screen       17         Come Impostazione della Modilità Gong       20         Come Cancellare un Utente                                                                                         |                                                                                                    | 11<br>ه |
| Errore CP                                                                                                    |                                                                                                    | Z       |
| Montaggio e Conegament         3           Montaggio della tastiera 6270         3           Collegamento della Tastiera 6270         4           LED e Pulsanti del Panello Frontale         6           LED del Panello Frontale         6           Pulsanti del Panello Frontale         7           Impostazioni Iniziali         7           Programmazione della Centralina di Controllo.         8           Nacensione         8           Accensione         8           Come Modificare l'Indirizzo ECP         8           Come Modificare l'Indirizzo ECP         8           Come Secionare le Opzini del Sistema         9           Come Secionare le Opzini del Sistema         12           Come Visualizzare da Configurazione MIGHT         12           Come Visualizzare la Configurazione della Centralina.         15           Impostazione della Tastiera 6270         16           Come Regolare i Contrasto del Touch Screen         17           Come Regolare i Contrasto del Touch Screen         17           Come Impostaro la Data         18           Impostazione On/Off della Modalità Gong         20           Codici Utente         21           Introduzione all'Impostazione dello Codice Utente         21           C                                                                       |                                                                                                    | Z       |
| Montaggio Gelia tistiera 6270         4           LED collegamento della Tastiera 6270         4           LED e Pulsanti del Panello Frontale         6           LED del Panello Frontale         6           Pulsanti del Panello Frontale         7           Impostazioni Iniziali         8           Programmazione della Centralina di Controllo.         8           Inizializzzione della Tastiera 6270         8           Accensione         8           Come Accedere alla Schermata della Menù         9           Come Accedere alla Schermata della Menù         9           Come Selezionare le Opzioni del Sistema         12           Come Nisualizzare el Oscine del Plasante di Impostazione NIGHT         12           Come Visualizzare la Configurazione della Centralina.         15           Impostazione della Tastiera 6270         16           Come Regolare i l'Ounne         17           Come Regolare i l'Ounne         17           Come Regolare i l'Ounne         17           Come Regolare i l'Ounne         18           Impostazione On/Off della Modalità Gong         20           Come Inserire un Nuovo Utente         23           Come Inserire un Nuovo Utente         24           Come Cacedere all'Impostazione delgi Utenti         27                                             | Montaggio e Collegamenti                                                                                                    | J       |
| Collegamento della Tastiera 6270       4         LED e Pulsanti del Panello Frontale       6         LED del Panello Frontale       6         Pulsanti del Panello Frontale       7         Impostazioni Iniziali       8         Programmazione della Centralina di Controllo.       8         Accensione       8         Come Modificare l'Indirizzo ECP       8         Come Modificare l'Indirizzo ECP       8         Come Selezionare le Opzioni del Sistema       12         Come Impostare la Punzione del Pulsante di Impostazione NIGHT       12         Come Visualizzare el Configurazione della Centralina.       15         Impostare la Configurazione della Centralina.       15         Impostazione della Tastiera 8270.       16         Come Visualizzare el Uscrezza delle Schermate       14         Come Visualizzare el Lorifigurazione della Centralina.       15         Impostazione della Tastiera 8270.       16         Come Regolare il Contrasto del Touch Screen       17         Come Regolare il Volume.       17         Come Mediare al Volume.       18         Impostazione dul Tottato del Codice Utente       21         Come Accedere all'Impostazione della Utenti.       23         Come Accelere all'Impostazione della Utenti.       2                                                     | Montaggio della tastiera 6270                                                                                                    |         |
| LED e Puisanti del Panello Frontale       6         Puisanti del Panello Frontale       7         Impostazioni Iniziali       8         Programmazione della Centralina di Controllo.       8         Inizializzazione della Tastiera 6270       8         Accensione       8         Come Modificare l'Indirizzo ECP       8         Come Accedere alla Schermata della Menù       9         Come Isolezionare lo Opzioni del Sistema       12         Come Isolazizzare la Configurazione della Statera di Impostazione NIGHT       12         Come Visualizzare el Configurazione della Schermate       14         Come Visualizzare el Configurazione della Centralina       15         Impostazione della Tastiera 6270       16         Come Regolare il Contrasto del Touch Screen       17         Come Regolare il Contrasto dello Steren Saver.       18         Come Selezionare il Periodo di Attivazione dello Screen Saver.       18         Come Insortare l'Ora el Data.       18         Introduzione all'Impostazione dello Codice Utente       21         Come Accedere all'Impostazione dello Codice Utente       21         Come Accedere all'Impostazione dello Codice Utente       21         Come Accedere all'Impostazione dello Codice Utente       22         Come Accedere all'Impostazione degli Ut         | Under the second second |         |
| LED del Panello Frontale       6         Pulsanti del Panello Frontale       7         Impostazioni Iniziali       8         Programmazione della Centralina di Controllo.       8         Inizializzazione della Castiera 6270       8         Accensione       8         Come Modificare l'Indirizzo ECP       8         Come Accedere alla Schermata della Menù       9         Come Impostare la Funzione del Pulsante di Impostazione NIGHT       12         Come Visualizzare du Configurazione della Centralina       12         Come Visualizzare la Configurazione della Centralina       14         Come Regolare i l'Outrazione della Centralina       15         Impostazione della Tastiera 6270       16         Come Regolare i l'Outrazione dello Screen       17         Come Regolare i l'Outrato del Touch Screen       17         Come Regolare i l'Outrato del Touch Screen Saver       18         Come Impostazione On/Off della Modalità Gong       20         Codici Utete       21         Introduzione all'Impostazione dell'Utenti       21         Come Maccedere all'Impostazione degli Utenti       23         Come Cancellare un Utente       24         Come Impostazione della Tastiera 6270       27         Come Modificare un Utente       24 <td>LED e Pulsanti del Panello Frontale</td> <td></td> | LED e Pulsanti del Panello Frontale                                                                                                    |         |
| Pulsanti del Panello Frontale       7         Impostazioni Iniziali       8         Programmazione della Centralina di Controllo.       8         Inizializzazione della Tastiera 6270       8         Accensione       8         Come Modificare l'Indirizzo ECP       8         Come Accedere alla Schermata della Menù       9         Come Eccionare le Ozioni del Sistema       12         Come Impostare du Scire dalla Sicurezza delle Schermate       14         Come Visualizzare la Configurazione della Centralina       15         Impostazione della Tastiera 6270       16         Come Regolare il Ontrasto del Touch Screen       17         Come Selezionare le Ousdi di Attivazione dello Screen Saver       18         Come Selezionare il Periodo di Attivazione dello Screen Saver       18         Como Insortare Ora e la Data       18         Introduzione all'Impostazione del Codice Utente       21         Come Accedere all'Impostazione degli Utenti       23         Come Inserire un Nuovo Utente       23         Come Cancellare un Utente       24         Come Modificare un Utente       24         Come Modificare un Utente       27         Come Rupire la Tastiera 6270       27         Come Modificare un Utente       28                                                                    | LED del Panello Frontale                                                                                                    | 6       |
| Impostazioni Iniziali.       8         Programmazione della Centralina di Controllo.       8         Inizializzazione della Tastiera 6270       8         Accensione       8         Come Modificare l'Indirizzo ECP       8         Come Selezionare le Opzioni del Sistema       9         Come Selezionare le Opzioni del Sistema       12         Come Nosotare la Funzione del Pusiente di Impostazione NIGHT       12         Come Visualizzare el Uscire dalla Sicurezza delle Schermate       14         Come Visualizzare la Configurazione della Centralina       15         Impostazione della Tastiera 6270       16         Come Regolare il Contrasto del Touch Screen       17         Come Regolare il Volume       17         Come Impostazione della Modalità Gong       20         Codici Utente       21         Introduzione all'Impostazione dell'Odice Utente       21         Come Accedere Ill'Impostazione dell'Odice Utente       23         Come Cancellare un Utente       24         Come Cancellare un Utente       24         Come Accedere un Utente       24         Come Cancellare un Utente       24         Come Cancellare un Utente       24         Come Cancellare un Utente       26         Manutenzione della                                                                               | Pulsanti del Panello Frontale                                                                                                    | 7       |
| Programmazione della Centralina di Controllo.       8         Inizializzazione della Tastiera 6270       8         Accensione       8         Come Modificare l'Indirizzo ECP       8         Come Modere alla Schermata della Menù       9         Come Selezionare le Opzioni del Sistema       12         Come Impostare la Funzione del Pulsante di Impostazione NIGHT       12         Come Visualizzare el Oscina della Scurezza delle Schermate       14         Come Visualizzare el uscire dalla Scurezza delle Schermate       16         Come Regolare il Contrasto dell'Ouch Screen       17         Come Regolare il Outome       17         Come Selezionare il Periodo di Attivazione dello Screen Saver.       18         Come Inpostare l'Ora el a Data.       18         Impostazione On/Off della Modalità Gong       20         Come Inserire un Nuovo Utente       21         Come Inserire un Nuovo Utente       23         Come Cacedere all'Impostazione degli Utenti       21         Come Modificare un Utente       23         Come Cancellare un Utente       23         Come Cacedere all'Indostazione degli Utenti       21         Come Accedere all'Indostazione degli Utenti       21         Come Cancellare un Utente       23         Come Cacedere all'I                                            | Impostazioni Iniziali                                                                                                    |         |
| Inizializzazione della Tastiera 6270                                                                                                    | Programmazione della Centralina di Controllo                                                                                                    |         |
| Come Modificare l'Indirizzo ECP       8         Come Accedere alla Schermata della Menù       9         Come Selezionare le Opzioni del Sistema       12         Come Visualizzare ed Uscire dalla Sicurezza delle Schermate       14         Come Visualizzare el Oscire dalla Sicurezza delle Schermate       14         Come Visualizzare el Oscire dalla Sicurezza delle Schermate       14         Come Visualizzare el Oscire dalla Sicurezza delle Schermate       16         Come Regolare il Contrasto del Touch Screen       17         Come Regolare il Periodo di Attivazione dello Screen Saver.       18         Codici Utente       18         Impostazione On/Off della Modalità Gong       20         Codici Utente       21         Introduzione all'Impostazione dello Codice Utente       21         Come Accedere all'Impostazione degli Utenti       21         Come Modificare un Utente       23         Come Modificare un Utente       24         Come Modificare un Utente       26         Manutenzione della Tastiera 6270       27         Come Accedere all'Impostazione del Codice       27         Manutenzione ordinaria       28         Risoluzione del Problemi       29         Come Cancellare un Utente       26         Manutenzione ordinaria                                                  | Inizializzazione della Tastiera 6270<br>Accensione                                                                                                    |         |
| Come Accedere alla Schermata della Menù       9         Come Selezionare le Opzioni del Sistema       12         Come Nipostare la Fuzione del Pulsante di Impostazione NIGHT       12         Come Visualizzare ed Uscire dalla Sicurezza delle Schermate       14         Como Visualizzare al Configurazione della Centralina       15         Impostazione della Tastiera 6270       16         Come Regolare il Contrasto del Touch Screen       17         Come Regolare il Volume       17         Come Regolare il Volume       17         Come Regolare il Volume       18         Come Impostare la Proido di Attivazione dello Screen Saver.       18         Come Impostazione On/Off della Modalità Gong       20         Codici Utente       21         Introduzione all'Impostazione degli Utenti       21         Come Inserire un Nuovo Utente       23         Come Nodificare un Utente       24         Come Modificare un Utente       26         Manutenzione       27         Manutenzione della Tastiera 6270       27         Come Pollire la Tastiera 6270       27         Manutenzione della Tastiera 6270       27         Manutenzione ordinaria       28         Risoluzione del Problemi       29         Orome Accedere a                                                                               | Come Modificare l'Indirizzo ECP                                                                                                    |         |
| Come Selezionare le Opzioni del Sistema12Come Impostare la Funzione del Pulsante di Impostazione NIGHT12Come Visualizzare la Configurazione della Scurezza delle Schermate14Come Visualizzare la Configurazione della Centralina.15Impostazione della Tastiera 6270.16Come Regolare il Contrasto del Touch Screen17Come Regolare il Otume17Come Selezionare il Periodo di Attivazione dello Screen Saver.18Impostazione On/Off della Modalità Gong20Codici Utente21Introduzione all'Impostazione del Codice Utente21Come Accedere all'Impostazione dello Codice Utente23Come Inserire un Nuovo Utente23Come Modificare un Utente24Come Modificare un Utente27La Manutenzione della Tastiera 627027Come Pulire la Tastiera 627027Manutenzione della Tastiera 627027Come Pulire la Tastiera 627027Manutenzione della Tastiera 627029Generalità sulla Diagnostica29Come Accedere alla Diagnostica29Come Accedere alla Diagnostica29Come Accedere alla Diagnostica29Come Accedere alla Tastiera 627031Test del Display LCD31Test del LED34Specifiche Teeniche35                                                                                                    | Come Accedere alla Schermata della Menù                                                                                                    | 9       |
| Come Impostare la Funzione del Pulsante di Impostazione NIGHT       12         Come Visualizzare el Uscire dalla Sicurezza delle Schermate       14         Come Visualizzare la Configurazione della Centralina.       15         Impostazione della Tastiera 6270       16         Come Regolare il Contrasto del Touch Screen       17         Come Regolare il Volume       17         Come Belezionare il Periodo di Attivazione dello Screen Saver.       18         Come Impostare l'Ora e la Data.       18         Impostazione On/Off della Modalità Gong.       20         Codici Utente       21         Introduzione all'Impostazione del Codice Utente       21         Come Accedere all'Impostazione degli Utenti       21         Come Inserire un Nuovo Utente       23         Come Modificare un Utente       23         Come Modificare un Utente       24         Come Pulire la Tastiera 6270       27         Manutenzione della Tastiera 6270       27         Manutenzione dei Problemi       29         Generalità sulla Diagnostica       29         Gome Accedere alla Diagnostica       29         Gome Accedere alla Diagnostica       29         Come Concellare un Utente       26         Manutenzione deila Tastiera 6270       27 </td <td>Come Selezionare le Opzioni del Sistema</td> <td> 12</td> | Come Selezionare le Opzioni del Sistema                                                                                                    | 12      |
| Come Visualizzare du Uscire dalla Scurezza delle Schermate       14         Come Visualizzare la Configurazione della Centralina.       15         Impostazione della Tastiera 6270.       16         Come Regolare il Contrasto del Touch Screen       17         Come Regolare il Volume       17         Come Regolare il Volume       17         Come Regolare il Volume       17         Come Regolare il Volume       18         Come Impostare l'Ora e la Data.       18         Impostazione On/Off della Modalità Gong.       20         Codici Utente       21         Introduzione all'Impostazione dell'Utente       21         Come Accedere all'Impostazione degli Utenti       21         Come Accedere all'Impostazione degli Utenti       21         Come Accedere un Utente       23         Come Cancellare un Utente       23         Come Accedere all'Impostazione degli Utenti       21         Come Modificare un Utente       23         Come Accedere all'Impostazione degli Utenti       21         Come Accedere alla Tastiera 6270       27         La Manutenzione della Tastiera 6270       27         Manutenzione della Tastiera 6270       27         Manutenzione della Tastiera 6270       27         Manutenzione del                                                                               | Come Impostare la Funzione del Pulsante di Impostazione NIGHT                                                                                                    | 12      |
| Come Visualizzare la Configurazione della Centralina.       15         Impostazione della Tastiera 6270.       16         Come Regolare il Contrasto del Touch Screen       17         Come Regolare il Volume       17         Come Selezionare il Periodo di Attivazione dello Screen Saver       18         Come Impostare l'Ora e la Data.       18         Impostazione On/Off della Modalità Gong       20         Codici Utente       21         Introduzione all'Impostazione del Codice Utente       21         Come Inserire un Nuovo Utente       21         Come Caccedere all'Impostazione degli Utenti       21         Come Cancellare un Utente       23         Come Cancellare un Utente       24         Come Modificare un Utente       26         Manutenzione       27         La Manutenzione della Tastiera 6270       27         Manutenzione della Tastiera 6270       27         Manutenzione deila Tastiera 6270       27         Ocome Pulire la Tastiera 6270       27         Manutenzione deila Problemi       29         Generalità sulla Diagnostica       29         Come effettuare la Diagnostica       29         Come effettuare la Diagnostica       30         Test del Display LCD       31 </td <td>Come Visualizzare ed Uscire dalla Sicurezza delle Schermate</td> <td></td>                | Come Visualizzare ed Uscire dalla Sicurezza delle Schermate                                                                                                    |         |
| Impostazione della Tastiera 6270                                                                                                    | Come Visualizzare la Configurazione della Centralina                                                                                                    |         |
| Come Regolare II Volume17Come Regolare II Volume17Come Selezionare II Periodo di Attivazione dello Screen Saver.18Come Impostare I'Ora e la Data.18Impostazione On/Off della Modalità Gong.20Codici Utente21Introduzione all'Impostazione del Codice Utente .21Introduzione all'Impostazione degli Utenti21Come Accedere all'Impostazione degli Utenti23Come Cancellare un Utente23Come Modificare un Utente24Come Modificare un Utente26Come Modificare un Utente27La Manutenzione27La Manutenzione della Tastiera 627027Manutenzione della Tastiera 627027Manutenzione della Tastiera 627027Manutenzione deila Tastiera 627027Manutenzione deila Tastiera 627027Manutenzione deila Tastiera 627027Manutenzione deila Tastiera 627027Manutenzione deila Tastiera 627027Manutenzione deila Tastiera 627027Manutenzione dei Problemi29Orme Accedere alla Diagnostica29Come Accedere alla Diagnostica29Come Accedere alla Diagnostica29Come Accedere alla Diagnostica30Test dell'Audio31Test dell'Audio33Prova del LED34Specifiche Tecniche35                                                                                                    | Impostazione della Tastiera 6270.                                                                                                    |         |
| Come Selezionare il Periodo di Attivazione dello Screen Saver.18Come Impostare l'Ora e la Data.18Impostazione On/Off della Modalità Gong.20Codici Utente21Introduzione all'Impostazione del Codice Utente21Come Accedere all'Impostazione degli Utenti21Come Inserire un Nuovo Utente23Come Cancellare un Utente23Come Cancellare un Utente24Come Modificare un Utente26Manutenzione27La Manutenzione della Tastiera 627027Come Pulire la Tastiera 627027Manutenzione dei Problemi29Diagnostica29Come Accedere alla Diagnostica29Come Accedere alla Diagnostica29Come effettuare la Diagnostica29Come Accedere alla Diagnostica30Test del Diplay LCD31Test del LED34Specifiche Tecniche35                                                                                                    | Come Regolare il Volume                                                                                                    | 17      |
| Come Impostare l'Ora e la Data18Impostazione On/Off della Modalità Gong20Codici Utente21Introduzione all'Impostazione del Codice Utente21Come Accedere all'Impostazione degli Utenti21Come Inserire un Nuovo Utente23Come Cancellare un Utente24Come Modificare un Utente26Manutenzione27La Manutenzione della Tastiera 627027Come Pulire la Tastiera 627027Manutenzione ordinaria28Risoluzione dei Problemi29Ogeneralità sulla Diagnostica29Come effettuare la Diagnostica29Come effettuare la Diagnostica30Test del Display LCD31Test del Lisplay LCD34Specifiche Tecniche35                                                                                                    | Come Selezionare il Periodo di Attivazione dello Screen Saver                                                                                                    |         |
| Impostazione On/Off della Modalità Gong20Codici Utente21Introduzione all'Impostazione del Codice Utente21Come Accedere all'Impostazione degli Utenti21Come Inserire un Nuovo Utente23Come Cancellare un Utente24Come Modificare un Utente24Come Modificare un Utente26Manutenzione27La Manutenzione della Tastiera 627027Come Pulire la Tastiera 627027Manutenzione ordinaria28Risoluzione dei Problemi29Diagnostica29Come Accedere alla Diagnostica29Come effettuare la Diagnostica29Test del Display LCD31Test del Display LCD31Test del IfAudio33Prova del LED34Specifiche Tecniche35                                                                                                    | Come Impostare l'Ora e la Data                                                                                                    |         |
| Codici Utente21Introduzione all'Impostazione del Codice Utente21Come Accedere all'Impostazione degli Utenti21Come Inserire un Nuovo Utente23Come Cancellare un Utente24Come Modificare un Utente26Manutenzione27La Manutenzione della Tastiera 627027Come Pulire la Tastiera 627027Manutenzione ordinaria28Risoluzione dei Problemi29Diagnostica29Come effettuare la Diagnostica29Come effettuare la Diagnostica30Test del Display LCD31Test del Display LCD31Test del LisD34Specifiche Tecniche35                                                                                                    | Impostazione On/Off della Modalità Gong                                                                                                    | 20      |
| Introduzione all'Impostazione del Codice Utente       21         Come Accedere all'Impostazione degli Utenti       21         Come Inserire un Nuovo Utente       23         Come Cancellare un Utente       24         Come Modificare un Utente       26         Manutenzione       27         La Manutenzione della Tastiera 6270       27         Come Pulire la Tastiera 6270       27         Manutenzione ordinaria       28         Risoluzione dei Problemi       29         Diagnostica       29         Generalità sulla Diagnostica       29         Come effettuare la Diagnostica       29         Test del Display LCD       31         Test del Display LCD       31         Test del Display LCD       31         Test del Display LCD       31         Prova del LED       34         Specifiche Tecniche       35                                                                                                    | Codici Utente                                                                                                    |         |
| Come Accedere all'Impostazione degli Utenti21Come Inserire un Nuovo Utente23Come Cancellare un Utente24Come Modificare un Utente26Manutenzione27La Manutenzione della Tastiera 627027Come Pulire la Tastiera 627027Manutenzione dei Problemi29Diagnostica29Generalità sulla Diagnostica29Come Accedere alla Diagnostica29Come effettuare la Diagnostica29Test del Display LCD31Test del LED31Prova del LED34Specifiche Tecniche35                                                                                                    | Introduzione all'Impostazione del Codice Utente                                                                                                    | 21      |
| Come Inserire un Nuovo Utente23Come Cancellare un Utente24Come Modificare un Utente26Manutenzione27La Manutenzione della Tastiera 627027Come Pulire la Tastiera 627027Manutenzione ordinaria28Risoluzione dei Problemi.29Diagnostica29Come Accedere alla Diagnostica29Come effettuare la Diagnostica29Come effettuare la Diagnostica30Test del Display LCD31Test del LED34Specifiche Tecniche35                                                                                                    | Come Accedere all'Impostazione degli Utenti                                                                                                    |         |
| Come Cancellare un Utente24Come Modificare un Utente26Manutenzione27La Manutenzione della Tastiera 627027Come Pulire la Tastiera 627027Manutenzione ordinaria28Risoluzione dei Problemi29Diagnostica29Generalità sulla Diagnostica29Come effettuare la Diagnostica29Come effettuare la Diagnostica30Test del Display LCD31Test dell'Audio33Prova del LED34Specifiche Tecniche35                                                                                                    | Come Inserire un Nuovo Utente                                                                                                    | 23      |
| Come Modificare un Utente26Manutenzione27La Manutenzione della Tastiera 627027Come Pulire la Tastiera 627027Manutenzione ordinaria28Risoluzione dei Problemi29Diagnostica29Generalità sulla Diagnostica29Come Accedere alla Diagnostica29Come effettuare la Diagnostica29Come effettuare la Diagnostica30Test del Display LCD31Test dell'Audio33Prova del LED34Specifiche Tecniche35                                                                                                    | Come Cancellare un Utente                                                                                                    |         |
| Manutenzione27La Manutenzione della Tastiera 627027Come Pulire la Tastiera 627027Manutenzione ordinaria28Risoluzione dei Problemi29Diagnostica29Generalità sulla Diagnostica29Come Accedere alla Diagnostica29Come effettuare la Diagnostica29Come effettuare la Diagnostica30Test del Display LCD31Test dell'Audio33Prova del LED34Specifiche Tecniche35                                                                                                    | Come Modificare un Utente                                                                                                    |         |
| La Manutenzione della Tastiera 6270       27         Come Pulire la Tastiera 6270       27         Manutenzione ordinaria       27         Manutenzione ordinaria       28         Risoluzione dei Problemi       29         Diagnostica       29         Generalità sulla Diagnostica       29         Come Accedere alla Diagnostica       29         Come effettuare la Diagnostica       29         Test del Display LCD       31         Test dell'Audio       33         Prova del LED       34         Specifiche Tecniche       35                                                                                                    | Manutenzione                                                                                                    |         |
| Come Pulire la Tastiera 627027Manutenzione ordinaria28Risoluzione dei Problemi29Diagnostica29Generalità sulla Diagnostica29Come Accedere alla Diagnostica29Come effettuare la Diagnostica29Come effettuare la Diagnostica30Test del Display LCD31Test dell'Audio33Prova del LED34Specifiche Tecniche35                                                                                                    | La Manutenzione della Tastiera 6270                                                                                                    |         |
| Manutenzione ordinaria       28         Risoluzione dei Problemi       29         Diagnostica       29         Generalità sulla Diagnostica       29         Come Accedere alla Diagnostica       29         Come effettuare la Diagnostica       29         Test del Display LCD       31         Test dell'Audio       33         Prova del LED       34         Specifiche Tecniche       35                                                                                                    | Come Pulire la Tastiera 6270                                                                                                    |         |
| Risoluzione dei Problemi       29         Diagnostica       29         Generalità sulla Diagnostica       29         Come Accedere alla Diagnostica       29         Come effettuare la Diagnostica       30         Test del Display LCD       31         Test dell'Audio       33         Prova del LED       34         Specifiche Tecniche       35                                                                                                    | Manutenzione ordinaria                                                                                                    |         |
| Diagnostica       29         Generalità sulla Diagnostica       29         Come Accedere alla Diagnostica       29         Come effettuare la Diagnostica       30         Test del Display LCD       31         Test dell'Audio       33         Prova del LED       34         Specifiche Tecniche       35                                                                                                    | Risoluzione dei Problemi                                                                                                    |         |
| Generalità sulla Diagnostica       29         Come Accedere alla Diagnostica       29         Come effettuare la Diagnostica       30         Test del Display LCD       31         Test dell'Audio       33         Prova del LED       34         Specifiche Tecniche       35                                                                                                    | Diagnostica                                                                                                    |         |
| Come Accedere and Diagnostica       29         Come effettuare la Diagnostica       30         Test del Display LCD       31         Test dell'Audio       33         Prova del LED       34         Specifiche Tecniche       35                                                                                                    | Generalità sulla Diagnostica                                                                                                    |         |
| Test del Display LCD.       31         Test dell'Audio       33         Prova del LED.       34         Specifiche Tecniche       35                                                                                                    | Come affettuare la Diagnostica                                                                                                    |         |
| Test dell'Audio                                                                                                    | Come enettuare la Diagnostica                                                                                                    | 30      |
| Prova del LED                                                                                                    | Test dell'Audio                                                                                                    |         |
| Specifiche Tecniche                                                                                                    | Prova del LED                                                                                                    |         |
|                                                                                                    | Specifiche Tecniche                                                                                                    | 35      |

## Convenzioni Utilizzate in Questo Manuale

Prima di iniziare ad utilizzare questo manuale, è importante comprendere il significato dei seguenti simboli (icone) e note di testo.

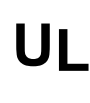

Queste note contengono istruzioni specifiche che devono essere seguite quando si effettua l'installazione del sistema per un'applicazione elencata UL.

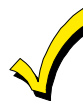

Queste note contengono istruzioni di cui è necessario essere a conoscenza prima di continuare con l'installazione, e che, se non rispettate, possono comportare difficoltà di funzionamento.

**Note:** Queste note di testo vengono fornite nel corso di tutto il manuale per fornire dati informativi e consigli e scorciatoie per l'installatore.

Sezione 1

## Informazioni Generali

## In Questo Capitolo

- 🔸 Generalità sulla tastiera 6270 🛛 👌 Compatibilità
- Caratteristiche del Sistema

### Generalità sulla Tastiera 6270

La Tastiera 6270 è una tastiera touch-screen intuitiva, grafica in grado di combinare sicurezza e controllo della casa. La Tastiera 6270 può essere utilizzata per:

- l'uso rapido e semplice di un sistema di sicurezza
- l'invio di messaggi
- controllo dell'ambiente domestico, compresa l'illuminazione con predisposizione per il controllo futuro del riscaldamento e del condizionamento.

**UL** La funzione di controllo del riscaldamento dell'ambiente domestico non è ancora stata valutata da UL.

### Caratteristiche del Sistema

#### Sicurezza

- Inserimento del Sistema
  - Away (Totale)
  - Stay (Parziale)
  - Night (Notte)
- Disinserimento del Sistema
- Codici Utente Consente all'utente autorizzato di inserire o cancellare i codici
- Zone di Esclusione

#### Impostazione

- Volume
- Contrasto
- Diagnostica
- Emulazione Tastiera

## Compatibilità

Il seguente elenco identifica i sistemi di allarme a cui è possibile interfacciare la Tastiera 6270, il numero massimo di Tastiere 6270 che possono essere utilizzate in ciascun sistema, ed il livello di revisione minimo del software della centralina di allarme per garantirne la compatibilità.

|                  | NUMERO MASSIMO      | LIVELLO DI REVISIONE        |
|------------------|---------------------|-----------------------------|
| SISTEMA D'ALLARM | ME DI TASTIERE 6270 | MINIMA DEL SOFTWARE         |
| VISTA-15P*       | 2                   | 3 (se disponibile)          |
| VISTA-20P*       | 2                   | 3 (se disponibile)          |
| VISTA-20PS*      | 2                   | Tutti i livelli             |
| VISTA-128BP*     | 3                   | 2.4                         |
| VISTA-128FBP*    | 3                   | 1.6                         |
| VISTA-250BP*     | 3                   | 2.4                         |
| VISTA-250FBP*    | 1                   | 1.5                         |
| FA148CP*         | 2                   | 3 (se disponibile)          |
| FA168CPS*        | 2                   | Tutti i livelli             |
| FA1660C*         | 3                   | 2.4                         |
| FA1700C*         | 1                   | 1.5                         |
| VISTA-12D        | 2                   | Tutti i livelli             |
| VISTA-120        | 3                   | 2.5                         |
| VISTA-48D        | 2                   | Consultare supporto tecnico |

\* = prodotti non disponibili per il mercato italiano alla data di redazione del presente manuale.

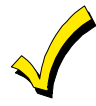

Su tutte le centraline tranne quelle residenziali, è possibile ottenere il livello di revisione del software della centralina di allarme accedendo alla modalità del programma e quindi digitando **#92** sulla tastiera. La seconda riga della tastiera visualizza il livello di revisione del software (senza il punto decimale).

## Errore CP / ECP

Se la tastiera 6270 non riesce a comunicare con la centralina di allarme, nella parte superiore dello schermo (tranne che sulla schermata Home) verrà visualizzato il messaggio "ECP Error".

Ciò può essere provocato da un indirizzo ECP non corretto nella tastiera 6270 oppure perché non sono stati abilitati sulla centralina i dispositivi di tipo AUI.

Mentre viene visualizzato questo messaggio, si dovrà utilizzare il codice di default "4140" della tastiera 6270 ogni volta che la tastiera 6270 richiede un codice di autorizzazione.

Sezione 2

## Montaggio e Collegamenti

#### In Questo Capitolo

- Montaggio della tastiera 6270
- Collegamenti della tastiera 6270

#### Montaggio della tastiera 6270

La Tastiera 6270 deve essere montata secondo i seguenti criteri:

• La Tastiera 6270 deve essere montata **in interni**, e deve essere montata **al livello degli occhi** per facilità di consultazione da parte dell'utente.

Per montare la Tastiera 6270, consultare la Figura 1 ed effettuare i seguenti passi:

- 1. Staccare il retro del contenitore spingendo verso l'alto nelle due aperture poste sulla base della tastiera 6270 con la lama di un cacciavite e contemporaneamente separando il retro ed il pannello frontale del contenitore.
- 2. Posizionare il retro del contenitore sulla superficie di montaggio in modo tale che l'apertura praticata sul retro del contenitore sia allineata con l'apertura di accesso del filo/cavo (sulla superficie di montaggio) e facendo passare i fili/cavi attraverso l'apertura sul retro del contenitore.
- 3. Fissare il retro del contenitore alla superficie di montaggio utilizzando quattro viti (fornite).

Prima di riunire il pannello frontale con il retro del contenitore, assicurarsi di aver collegato la tastiera 6270 come descritto nel paragrafo "Collegamento della Tastiera 6270" di questo capitolo.

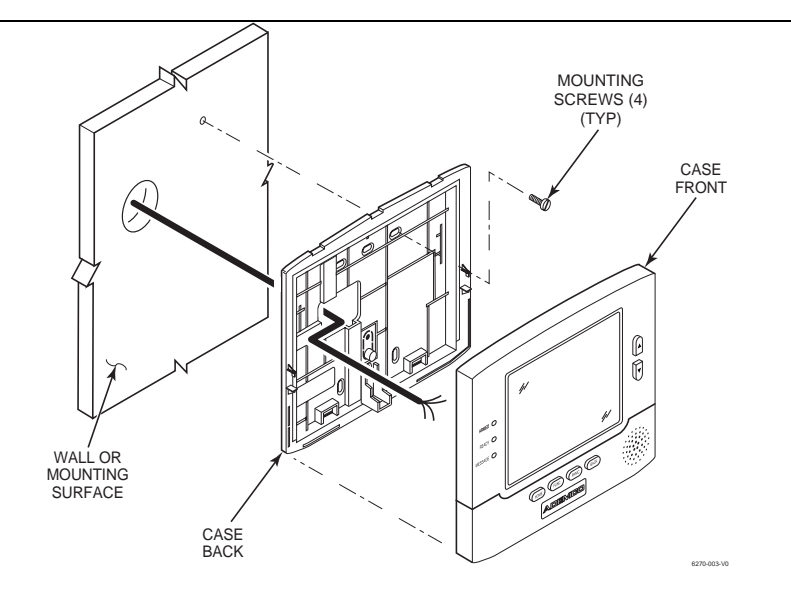

Figura 1. Montaggio della Tastiera 6270

## Collegamento della Tastiera 6270

Collegare la Tastiera 6270 in parallelo con le tastiere e gli altri dispositivi periferici utilizzando il bus dati (ECP) della tastiera.

Per effettuare il collegamento, consultare lo schema di Sintesi dei Collegamenti sul retro di questo manuale, oppure il relativo Schema di Interconnessione dei Sistemi fornito ed attenersi alle seguenti istruzioni.

- Su sistemi a singolo settore, almeno una tastiera DEVE essere alimentata dall'alimentazione ausiliaria della centralina di controllo.
- Su sistemi a settori multipli, almeno una tastiera per ciascun settore DEVE essere alimentata dall'alimentazione ausiliaria della centralina di controllo.
  - È possibile utilizzare un'alimentazione catalogata di Classe 2 adatta all'applicazione come alimentazione di ulteriori tastiere.

Per i collegamenti dell'alimentazione/trasferimento dati si consiglia di utilizzare un cavo non schermato a 4conduttori.

#### Collegare i fili alla morsettiera della tastiera 6270 come segue:

1. La Tastiera 6270 dispone di gancetti di sostegno posti sul retro del contenitore per sostenere il pannello frontale durante i collegamenti dell'unità. Agganciare il pannello frontale ai gancetti di sostegno come illustrato in Figura 2.

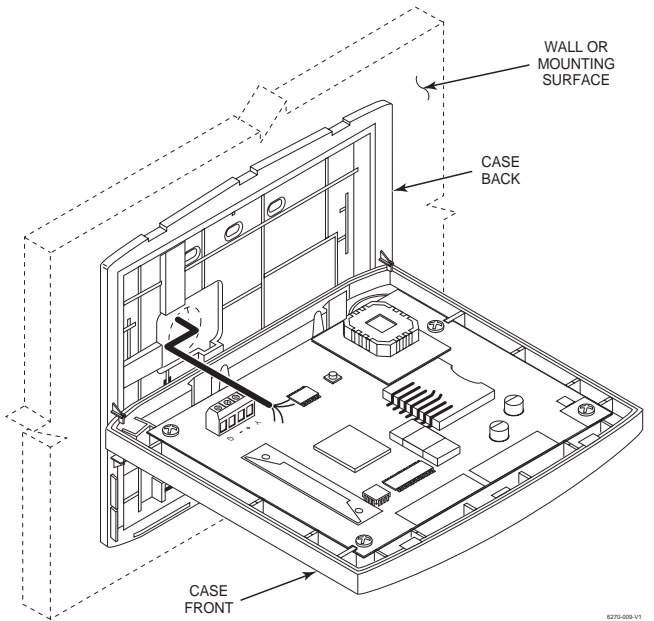

Figura 2. Preparazione del Collegamento

- 2. Collegare l'alimentazione +12VDC alla tastiera 6270 utilizzando la procedura descritta al seguente punto a oppure b.
  - a. Se la tastiera viene alimentata dalla centralina di controllo, collegare il terminale AUX + della centralina di controllo alla morsettiera in posizione 2 (terminale +12VDC della tastiera 6270 (filo rosso)).
  - b. Se la tastiera viene alimentata da un'alimentazione supplementare, collegare il terminale + dell'alimentazione supplementare alla morsettiera in posizione 2 (terminale +12VDC della tastiera 6270 (filo rosso)).

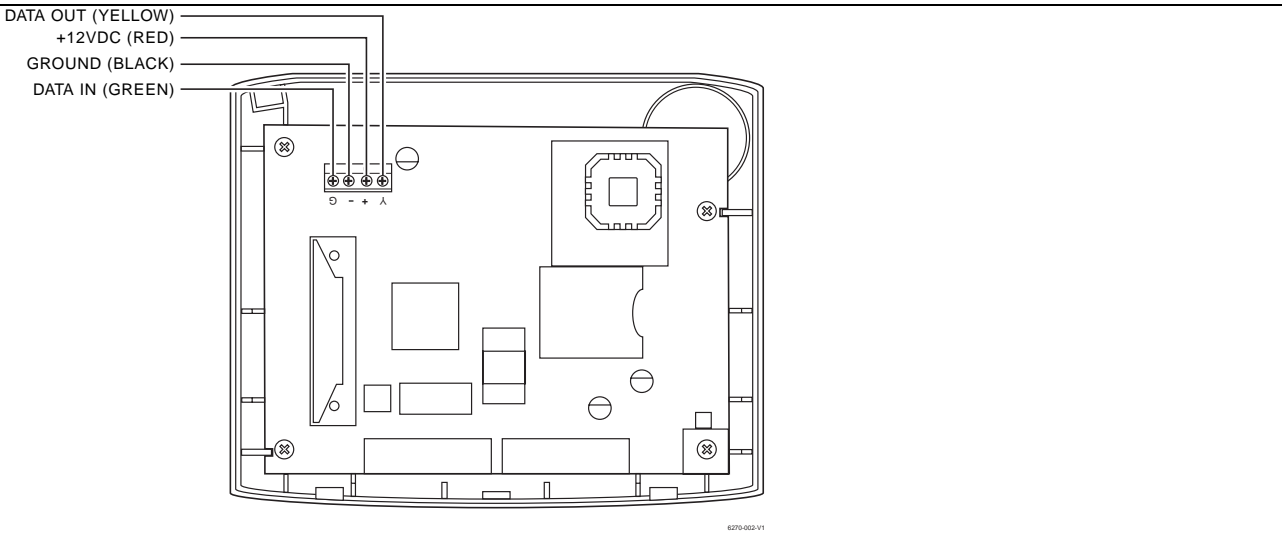

Figura 3. Collegamento della Tastiera 6270

- 3. Collegare la terra alla tastiera 6270 utilizzando la procedura descritta al seguente punto a oppure b.
  - a. Se la tastiera viene alimentata dalla centralina di controllo, collegare il terminale AUX della centralina alla morsettiera in posizione 3 (terminale GND della tastiera 6270 (filo nero)).
  - b. Se la tastiera viene alimentata da un'alimentazione supplementare, collegare il terminale AUX della centralina di controllo al terminale (–) dell'alimentazione supplementare (filo nero). Quindi, collegare il terminale (–) dell'alimentazione supplementare alla morsettiera in posizione 3 (terminale GND della tastiera 6270 (filo nero)).
- 4. Collegare il terminale Data Out della centralina alla morsettiera in posizione 1 (terminale Data In della tastiera 6270 (filo giallo)).
- 5. Collegare il terminale Data In della centralina di controllo alla morsettiera in posizione 4 (terminale Data Out della tastiera 6270 (filo verde)).
- 6. Riunire il pannello frontale della tastiera 6270 al retro del contenitore. Avvicinare per prima cosa il coperchio, quindi premere la parte bassa verso l'interno fino a quando non scatta saldamente in posizione.

## LED e Pulsanti del Panello Frontale

In Questo Capitolo

- ✓ LED del Panello Frontale
- *Pulsanti del Panello Frontale*

### LED del Panello Frontale

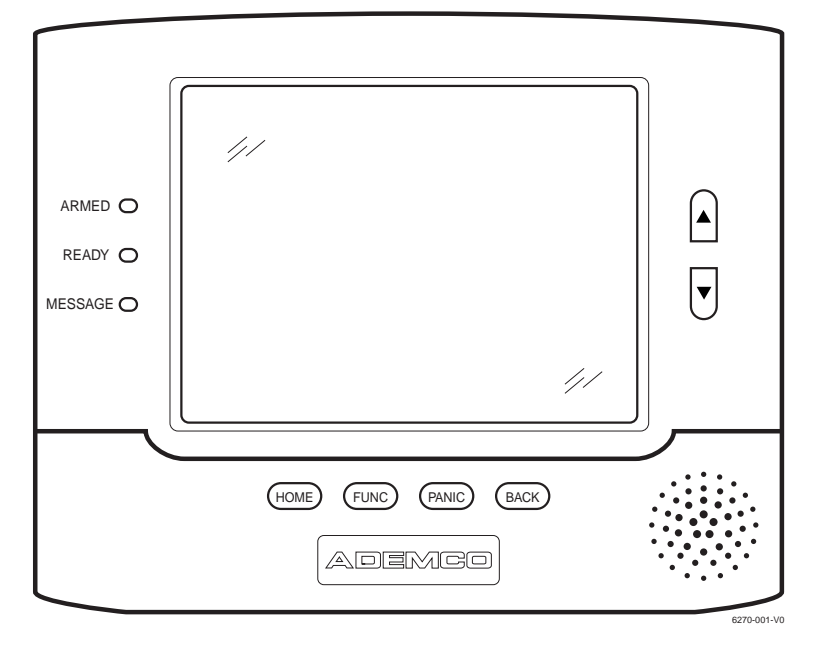

#### LED e Pulsanti del Panello Frontale

| LED       | DESCRIZIONE                                                                                                    |
|-----------|----------------------------------------------------------------------------------------------------|
| INSERITO  | ON – Il sistema di sicurezza è inserito.<br>OFF – Il sistema di sicurezza non è inserito.                                                                                                    |
| PRONTO    | ON – Il sistema di sicurezza è disinserito e pronto per l'inserimento.<br>OFF – Il sistema di sicurezza è inserito o disinserito ma non pronto. Se disinserito, sono presenti guasti o errori. |
| MESSAGGIO | LAMPEGGIANTE – La Tastiera 6270 contiene uno o più messaggi per l'Utente<br>OFF – Nessun messaggio.                                                                                            |

## Pulsanti del Panello Frontale

| PULSANTE | DESCRIZIONE                                                                                                    |
|----------|----------------------------------------------------------------------------------------------------|
| HOME     | È utilizzato per tornare al display della schermata HOME da qualsiasi sotto-menu.                                                 |
| FUNC     | Riservato per uso futuro.                                                                                                    |
| PANIC    | È utilizzato per visualizzare la schermata di EMERGENZA (si genera un segnale di allarme Incendio oppure Panico).                 |
| BACK     | È utilizzato per uscire dalla visualizzazione della schermata corrente e tornare alla visualizzazione della precedente schermata. |
| <b>▲</b> | È utilizzato per scorrere gli elenchi sullo schermo nella direzione verso l'alto.                                                 |
| ▼        | È utilizzato per scorrere gli elenchi sullo schermo nella direzione verso il basso.                                               |

Sezione 4

## Impostazioni Iniziali

#### In Questo Capitolo

- Programmazione della Centralina di Controllo
- Inizializzazione della tastiera 6270
- Come Modificare l'Indirizzo ECP
- Come Accedere la Schermata della Menù
- Impostazione della Tastiera 6270
- Impostazione On/Off della Modalità Gong

## Programmazione della Centralina di Controllo

La Tastiera 6270 non sarà completamente operativa fino a quando il suo indirizzo sulla centralina di controllo non sarà stata abilitata per una console alfa, dispositivo di tipo AUI, ed assegnata ad un settore (ove applicabile). Consultare il paragrafo " compatibilità" a pagina 2 di questo documento per conoscere il numero di tastiere 6270 che possono essere utilizzate ed il livello di revisione richiesto per il software della centralina di controllo.

**Sulle centraline di controllo residenziali (VISTA-12 o equivalenti)**, è possibile utilizzare due tastiere 6270 (indirizzi 1 e 2). Tali indirizzi (nel campo \*189) sono abilitati per default. Se i valori di default sono stati modificati, abilitare tali indirizzi (nel campo \*189) utilizzando una tastiera alfa e le procedure di Programmazione dei Dati di Campo riportate sulla Guida all'Installazione ed Impostazione della centralina.

**Sulle centraline di controllo commerciali (VISTA-120 o equivalenti),** gli indirizzi da 1 a 30 possono essere utilizzati per la tastiera 6270. Tali indirizzi della centralina di controllo non sono normalmente impostati per default per dispositivi di tipo AUI. Per abilitare gli indirizzi che saranno utilizzati per le tastiere 6270, utilizzare una tastiera alfa e seguire le procedure per la "Programmazione del Dispositivo" riportata sulla "Guida alla Programmazione" della propria centralina di controllo.

### Inizializzazione della Tastiera 6270

#### Accensione

Alla prima accensione la schermata visualizza la sequenza di boot man mano che questa procede. Dopo aver determinato i servizi che sono disponibili, viene visualizzata la schermata di Impostazione dell'Indirizzo ECP.

| SCHERMATA                                                                                                    | AZIONE                                                                                                    |
|----------------------------------------------------------------------------------------------------|----------------------------------------------------------------------------------------------------|
| Set Account#<br>Set ECP Address<br>N<br>S<br>Address: 1<br>Ok<br>Cancel<br>S<br>S<br>S<br>S<br>S<br>S<br>S<br>S<br>S<br>S<br>S<br>S<br>S<br>S<br>S<br>S<br>S<br>S<br>S | Se il sistema comprende una sola tastiera 6270, lasciare l'indirizzo impostato su 1<br>e premere il pulsante <b>OK</b> . Il processo di avvio continuerà fino al termine.<br>Se devono essere utilizzate nel sistema ulteriori unità 6270, consultare il<br>paragrafo <i>Come Modificare l'Indirizzo ECP</i> . |

## Come Modificare l'Indirizzo ECP

Una volta abilitati gli indirizzi sulla centralina di controllo utilizzando una tastiera alfa, accendere ciascuna tastiera 6270 una alla volta, ed impostare il relativo indirizzo su uno degli indirizzi che sono

stati abilitati nella centralina di controllo. Se si tratta della prima accensione dell'unità, seguire la procedura di inizializzazione descritta in questo capitolo. Altrimenti, accedere alla schermata della Impostazione indirizzo ECP e quindi seguire la procedura per la modifica dell'indirizzo dell'unità.

## Come Accedere alla Schermata della Impostazione Indirizzo ECP

Per accedere alla schermata della "Impostazione Indirizzo ECP" operare come segue:

#### 1. Premere il pulsante SECURITY sulla schermata "Home". Verrà visualizzata la schermata di "Inserimento".

| SCHERMATA                                                                                                    | AZIONE                                                                                                    |  |  |  |
|----------------------------------------------------------------------------------------------------|----------------------------------------------------------------------------------------------------|--|--|--|
| Ready To Arm                                                                                                    | 2. Premere il pulsante <b>MORE CHOICES</b> .<br>Verrà visualizzata la schermata delle<br>"Altre Opzioni".                                                                                                    |  |  |  |
| Ready To Arm         Image: Show zones         Image: Show zones | 3. Premere il pulsante <b>SETUP</b> sulla<br>schermata delle "Altre Opzioni". Verrà<br>visualizzata la schermata delle<br>"Impostazioni".                                                                                                    |  |  |  |
| Ready To Arm         Max       30       Backlight Off<br>After       To Homepage<br>After         S Min       2       Min       2         Min       5       Min       2       Min         Min       Contrast       USER       SETUP         Volume       SCREEN       EDVANCED       SETUP         P1       Sat 1/1/03       9:14 AM                                                                                                    | 4. Premere il pulsante ADVANCED<br>SETUP. Verrà visualizzata la schermata<br>di autorizzazione Enter Authorized<br>Code.                                                                                                    |  |  |  |
| Ready To Arm       1     2     3     Enter<br>Authorized<br>Code:       4     5     6       7     8     9       0     CLEAR                                                                                                    | <ol> <li>Digitare il proprio codice installatore a<br/>4 cifre. Verrà visualizzata la schermata di<br/>menu delle "Impostazioni Avanzate".</li> <li>Nota: Se in alto sullo schermo viene<br/>visualizzato un Errore ECP, significa che<br/>l'indirizzo ECP della tastiera 6270 non è<br/>valido per la centralina a cui è collegata.<br/>Per modificare l'indirizzo ECP della<br/>tastiera 6270 quando viene visualizzato<br/>un Errore ECP, inserire il codice di default<br/>"4140" della tastiera 6270 per passare alla<br/>schermata successiva.</li> </ol> |  |  |  |

| SCHERMATA                                                                                                    | AZIONE                                                                                                    |
|----------------------------------------------------------------------------------------------------|----------------------------------------------------------------------------------------------------|
| Ready To Arm       Central Station     Software Version       1.0.5 - Sept 16, 2003     1.0.5 - Sept 16, 2003       Diagnostics     CPU Reset | 6. Premere il pulsante della<br>Impostazione Indirizzo ECP. Verrà<br>visualizzata la schermata di menu della<br>"Impostazione Indirizzo ECP". |
| P1 Sat 1/1/03 12:06 PM                                                                                                    |                                                                                                    |
| Ready To Arm                                                                                                    |                                                                                                    |
| ECP Address Screen Security                                                                                                    |                                                                                                    |
| Options Night Setup                                                                                                    |                                                                                                    |
| Code Authority                                                                                                    |                                                                                                    |
| AUI Events Panel Config                                                                                                    |                                                                                                    |
| Resets = 1<br>Running 0:00:24                                                                                                    |                                                                                                    |
| P1 Sat 1/1/03 12:06 PM                                                                                                    |                                                                                                    |

Per modificare l'indirizzo, operare come segue.

| SCHERMATA                                                                                                    | AZIONE                                                                                                    |  |  |  |
|----------------------------------------------------------------------------------------------------|----------------------------------------------------------------------------------------------------|--|--|--|
| Ready To Arm         ECP Address       Screen Security         Options       Hight Setup         Code Authority       Code Authority         AUI Events       Panel Config         Resets = 1       Running 0:00:00:24         P1       Sat 1/1/03 12:06 PM | 1. Sulla schermata della "Impostazione<br>Indirizzo ECP" premere il pulsante<br>dell'Indirizzo ECP. Verrà visualizzata una<br>finestra a scomparsa contenente le<br>opzioni per la scelta dell'indirizzo ECP<br>della tastiera 6270.                                                                                                    |  |  |  |
| Ready To Arm         Set ECP Address         Address:       X         Address:       1       X         0k       Cancel         Running 0:00:00:42         P1       Sat 1/1/03 12:06 PM                                                                      | <ol> <li>Gli indirizzi ECP disponibili sono:</li> <li>per centraline residenziali, oppure</li> <li>per centraline commerciali</li> <li>Selezionare l'indirizzo ECP per la propria<br/>tastiera 6270 utilizzando le frecce Su/Giù.</li> <li>Premere il pulsante OK per confermare<br/>l'impostazione dell'indirizzo, oppure il<br/>pulsante CANCEL per mantenere</li> <li>l'indirizzo ECP originale. La tastiera 6270<br/>torna alla schermata "Impostazione<br/>Indirizzo ECP</li> </ol> |  |  |  |
| Ready To Arm         ECP Address       Screen Security         Options       Hight Setup         Code Authority       Code Authority         AUI Events       Panel Config         Resets = 1       Running 0:00:00:24         P1       Sat 1/1/03 12:06 PM | 3. Premere tre volte il pulsante "Back" per<br>salvare il nuovo indirizzo. Verrà<br>visualizzata la schermata delle "Altre<br>Opzioni".                                                                                                    |  |  |  |

| SCHERMATA                  | AZIONE |
|----------------------------|--------|
| Ready To Arm               |        |
| SHOW ZONES CONSOLE<br>MODE |        |
| P1 Set 1/1/03 9:10 AM      |        |

#### Come Selezionare le Opzioni del Sistema

Le opzioni del sistema consentono di posizionare i pulsanti sulla schermata "Home". I pulsanti **SECURITY** e **MESSAGES** vengono sempre visualizzati e non possono essere eliminati.

È anche possibile inserire sulla schermata "Home" un pulsante per l'illuminazione. Per evitare che l'utente possa confondersi, sarebbe bene visualizzare solamente i pulsanti le cui opzioni sono funzionali al sistema.

Per selezionare le opzioni del sistema, operare come segue:

| SCHERMATA                                                                                                    | AZIONE                                                                                                    |  |  |  |
|----------------------------------------------------------------------------------------------------|----------------------------------------------------------------------------------------------------|--|--|--|
| Ready To Arm         ECP Address       Screen Security         Options       Night Setup         Code Authority       Code Authority         AUI Events       Panel Config         Resets = 1       Running 0:00:00:24         P1       Sat 1/1/03 12:06 PM | 1. Sulla schermata della "Impostazione<br>Indirizzo ECP" premere il pulsante<br><b>Options</b> . Verrà visualizzata una finestra a<br>scomparsa con la possibilità di<br>selezionare l'opzione <b>Lighting</b> .                                                                                                    |  |  |  |
| Options ×<br>✓<br>Lighting<br>Demo Mode Done                                                                                                    | <ol> <li>Toccare il pulsante Lighting per<br/>accendere o spegnere l'opzione Lighting.<br/>Se l'opzione Lighting è attiva apparirà un<br/>segno di seleziona del pulsante.</li> <li>Nota: NON selezionare l'opzione della<br/>Modalità Demo. Questa opzione deve<br/>essere selezionata solo se richiesto<br/>dall'assistenza. Se viene selezionata<br/>questa opzione, la tastiera non potrà<br/>comunicare con la centralina di controllo e<br/>qualsiasi utente potrà selezionare le<br/>schermate delle Impostazioni Avanzate.</li> <li>Premere il pulsante DONE per<br/>confermare le impostazioni. La tastiera<br/>6270 torna alla schermata di menu della<br/>"Impostazione Indirizzo ECP".</li> </ol> |  |  |  |
| Ready To Arm         ECP Address       Screen Security         Options       Hight Setup         Code Authority       Code Authority         AUI Events       Panel Config         Resets = 1       Running 0:00:00:24         P1       Sat 1/1/03 12:06 PM |                                                                                                    |  |  |  |

#### Come Impostare la Funzione del Pulsante di Impostazione NIGHT

Il pulsante NIGHT può essere impostato per consentire l'inserimento del sistema in una delle seguenti quattro modalità:

- Away Selezionando questa modalità, tutte le zone vengono inserite con ritardo di entrata.
- Stay Selezionando questa modalità, vengono inserite le zone perimetrali con ritardo di entrata.
- Instant Selezionando questa modalità, vengono inserite le zone perimetrali senza ritardo di entrata.
- Maximum Selezionando questa modalità, tutte le zone vengono inserite senza ritardo di entrata.

Per impostare la funzione del pulsante NIGHT, operare come segue:

| SCHERMATA                                                                                                    | AZIONE                                                                                                    |
|----------------------------------------------------------------------------------------------------|----------------------------------------------------------------------------------------------------|
| Ready To Arm         ECP Address       Screen Security         Options       Hight Setup         Code Authority       Code Authority         AUI Events       Panel Config         Resets = 1       Running 0:00:00:24         P1       Sat 1/1/03 12:06 PM | 1. Sulla schermata della "Impostazione<br>Indirizzo ECP" premere il pulsante <b>Night</b><br><b>Setup</b> . Verrà visualizzata la finestra a<br>scomparsa dell'Impostazione Night<br>contenente le opzioni per la selezione<br>della Modalità Away, Stay, Instant, e<br>Maximum.                                                                                                    |
| Readv To Arm       Night Setup       Et     Away       © Away     P       © Instant     ity       © Instant     ity       © Night     Ig       Ok     Cancel     00       MAIN     Sat 1/1/03     1:40 PM                                                   | 2. Selezionare la modalità di inserimento<br>che verrà attivata premendo il pulsante<br><b>NIGHT</b> sulla schermata di "Inserimento".<br>Premere il pulsante <b>Ok</b> per confermare le<br>impostazioni, oppure premere il pulsante<br><b>Cancel</b> per annullare la selezione. In ogni<br>caso la tastiera 6270 torna alla scermata<br>di menu della "Impostazione Indirizzo<br>ECP". |
| Ready To Arm         ECP Address       Screen Security         Options       Night Setup         Code Authority       Code Authority         AUI Events       Panel Config         Resets = 1       Running 0:00:00:24         P1       Sat 1/1/03 12:06 PM |                                                                                                    |

#### Come Visualizzare ed Uscire dalla Sicurezza delle Schermate

Il pulsante della **Sicurezza delle Schermate** visualizza una schermata che elenca le varie classi di schermata della tastiera 6270 ed i relativi livelli di utente che hanno accesso a tali schermate.

| Per visual | izzare e/o | modificare | la | sicurezza | delle | schermate, | operare | come | segue: |
|------------|------------|------------|----|-----------|-------|------------|---------|------|--------|
|------------|------------|------------|----|-----------|-------|------------|---------|------|--------|

| SCHERMATA                                                                                                    | AZIONE                                                                                                    |
|----------------------------------------------------------------------------------------------------|----------------------------------------------------------------------------------------------------|
| Ready To Arm         ECP Address       Screen Security         Options       Hight Setup         Code Authority       Code Authority         AUI Events       Panel Config         Resets = 1       Running 0:00:00:24         P1       Sat 1/1/03 12:06 PM                                                                                                    | 1. Sulla schermata della "Impostazione<br>Indirizzo ECP", premere il pulsante<br><b>Screen Security</b> . Verrà visualizzato un<br>elenco delle classi di schermate e dei<br>relativi livelli di utente che hanno accesso<br>a tali schermate.                                                                                                    |
| Ready To Arm         Screen       Type       Authority         Advanced Setup       Security       Master         Central Station Setup       Security       Installer         Operating Modes       Security       Anyone         P1       Sat 1/1/03 12:31 PM                                                                                                    | <ol> <li>Se l'elenco è corretto, premere il<br/>pulsante BACK per tornare alla<br/>schermata della "Impostazione Indirizzo<br/>ECP". Se sono necessarie delle<br/>modifiche, selezionare la riga da<br/>modificare e verrà visualizzata una<br/>schermata di Impostazione.</li> <li>Nota: La schermata di Impostazione<br/>contiene le voci di Impostazioni Avanzate,<br/>Impostazione della Impostazione Indirizzo<br/>ECP, oppure Modalità di Funzionamento<br/>che indicano quale riga si è deciso di<br/>modificare.</li> </ol> |
| Advanced Setup       ×         Advanced Setup       ×         Advanced Setup       ×         Advanced Setup       ×         Advanced Setup       ×         Advanced Setup       ×         Advanced Setup       ×         Advanced Setup       ×         Advanced Setup       ×         Advanced Setup       ×         Operator B       Ok         Operator A       Manager         Master       Installer         P1       Sat 1/1/03 12:33 PM | 3. Selezionare il livello di utente che<br>dovrà avere accesso alle schermate della<br>classe selezionata e quindi premere il<br>pulsante <b>OK</b> . Verrà ancora visualizzata la<br>schermata della Sicurezza delle<br>Schermate con l'elenco delle modifiche.<br>Premere il pulsante <b>BACK</b> per tornare alla<br>schermata della "Impostazione Indirizzo<br>ECP".                                                                                                    |

#### Come Visualizzare la Configurazione della Centralina

Il pulsante **Panel Config** visualizza una schermata che contiene la configurazione della centralina a cui è collegata la tastiera 6270.

Per visualizzare la configurazione della centralina, operare come segue:

| SCHERMATA                                                                                                    | AZIONE                                                                                                    |
|----------------------------------------------------------------------------------------------------|----------------------------------------------------------------------------------------------------|
| Ready To Arm         ECP Address       Screen Security         Options       Hight Setup         Code Authority       Code Authority         AUI Events       Panel Config         Resets = 1       Running 0:00:00:24         P1       Sat 1/1/03 12:06 PM                                                                      | 1. Sulla schermata della "Impostazione<br>Indirizzo ECP" premere il pulsante <b>Panel</b><br><b>Config</b> . Verrà visualizzata una schermata<br>di Configurazione della Centralina che<br>fornisce i dettagli del proprio sistema.                                                                                                    |
| Panel Contiguration     ×       Panel Version (00.00     CAL Support (00.00)       Panel Hardware     VISTA 20PS       Number of Partitions     3       Number of Zones     6 in MAIN<br>1 in GRGE<br>1 in UTL       Sequence Number     1       Home Partition     1       Number of Outputs     4       OK     Delete Config?  | 2. Premere il pulsante <b>OK</b> per tornare alla<br>schermata della "Impostazione Indirizzo<br>ECP" oppure, se di desidera annullare la<br>configurazione dalla tastiera 6270 e<br>ricaricare la configurazione della<br>centralina nella tastiera 6270, premere il<br>pulsante <b>Delete Config?</b> . Premendo il<br>pulsante <b>Delete Config?</b> , viene<br>visualizzata una schermata di conferma. |
| Panel Configuration     ×       Panel Version 00.00     CAL Support 00.00       Panel Hardware     VISTA 20PS       Purpher of Partitione     2       Delete Config     2       Are you sure you want to delete Panel Configuration?     5       Horne Partition     1       Number of Outputs     4       OK     Delete Config? | 3. Selezionare <b>OK</b> per cancellare la configurazione o <b>Cancel</b> per tornare alla schermata "Panel Configuration".<br>Selezionando OK, la tastiera 6270 subirà un reset e la configurazione della centralina verrà scaricata dalla centralina alla tastiera 6270. Dopo il reset ed una volta completato il download, viene visualizzata la schermata "Home".                                     |

## Impostazione della Tastiera 6270

L'impostazione consente di regolare il contrasto del touch screen e/o regolare il volume dell'altoparlante della tastiera 6270. È anche possibile selezionare l'intervallo di tempo che deve trascorrere prima che la tastiera 6270 spenga la retroilluminazione per risparmiare energia.

Inoltre, è possibile accedere alla schermata **User Setup**, **Advanced Setup**, oppure **Clean Screen** (modalità di manutenzione) dalla schermata "Setup" premendo il pulsante corrispondente.

Per accedere alla schermata di "Impostazione" operare come segue:

1. Dalla schermata "Home", premere il pulsante SECURITY. Verrà visualizzata la schermata di "Inserimento".

| SCHERMATA                                                                                                    | AZIONE                                                                                                    |
|----------------------------------------------------------------------------------------------------|----------------------------------------------------------------------------------------------------|
| Ready To Arm                                                                                                    | 2. Premere il pulsante <b>MORE CHOICES</b> .<br>Verrà visualizzata la schermata delle<br>"Altre Opzioni".                                 |
| Ready To Arm         Image: Show zones       Image: Console         Image: Show zones       Image: Console         Image: Show zone       Image: Console                                                                                                    | 3. Premere il pulsante <b>SETUP</b> sulla<br>schermata delle "Altre Opzioni". Verrà<br>visualizzata la schermata delle<br>"Impostazioni". |
| Ready To Arm         Max       To Homepage After         Max       To Homepage After       To Homepage After         S Min       Image: Second Second | 4. Regolare le opzioni del touch screen<br>come descritto nei paragrafi seguenti.                                                         |

#### Come Regolare il Contrasto del Touch Screen

| Se                                                         | Allora                                                                                                 |
|------------------------------------------------------------|----------------------------------------------------------------------------------------------------|
| Si desidera aumentare il contrasto                         | Premere la barra di scorrimento sopra alle impostazioni attuali del contrasto.                         |
| Si desidera ridurre il contrasto                           | Premere sulla barra di scorrimento sotto alle impostazioni attuali del contrasto.                      |
| Devono essere effettuate altre<br>regolazioni o selezioni  | Passare al corrispondente paragrafo di questo capitolo.                                                |
| Non devono essere effettuate altre regolazioni o selezioni | Premere il pulsante BACK, oppure<br>Premere il pulsante HOME della 6270 per tornare al proprio schermo |

È possibile regolare il contrasto del touch screen come segue:

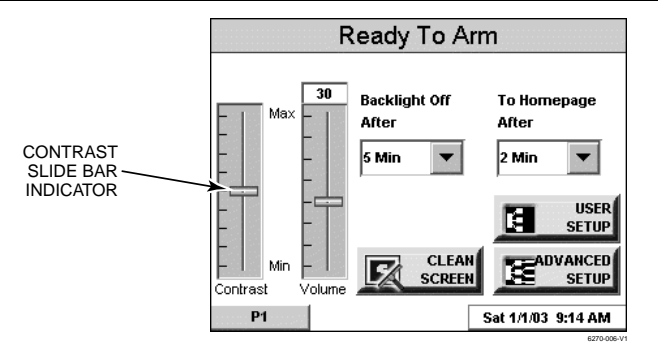

Controllo del Contrasto del Touch Screen

#### Come Regolare il Volume

È possibile regolare il volume dell'altoparlante della tastiera 6270 premendo con in dito sulla barra di scorrimento del touch screen associata alla scala del "Volume" ed operare come segue:

| Se                                                                                                    | Allora                                                                               |
|----------------------------------------------------------------------------------------------------|--------------------------------------------------------------------------------------|
| Si desidera aumentare il volume Premere sulla barra di scorrimento posta sopra alle attuali impost volume. |                                                                                      |
| Si desidera diminuire il volume                                                                            | Premere sulla barra di scorrimento posta sotto alle attuali impostazioni del volume. |

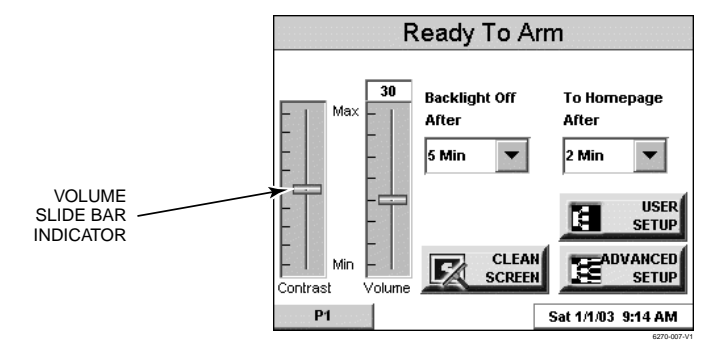

Controllo del Volume

#### Come Selezionare il Periodo di Attivazione dello Screen Saver

Quando la tastiera 6270 non è inserita e non è attiva, spegnerà automaticamente la retroilluminazione una volta trascorso il relativo tempo di spegnimento (se non è stata selezionata l'opzione mai).

Per selezionare il periodo di retroilluminazione dello schermo, operare come segue:

| SCHERMATA                                                                                                    | AZIONE                                                                                                    |
|----------------------------------------------------------------------------------------------------|----------------------------------------------------------------------------------------------------|
| Ready To Arm         Max       30         After       After         6 Min       2 Min         Screen       Screen         Volume       Screen         P1       Sat 1/1/03       9:14 AM                                                                                                    | 1. Premere il pulsante a "freccia"<br><b>Backlight Off After:</b> . Verrà visualizzato<br>un menu a scomparsa che mostra le<br>opzioni del periodo di tempo.                                                                                                    |
| Ready To Arm         30       Backlight Off<br>After       To Homepage<br>After         5 Min       5       Min         6 Min       2       Min         2 Min       30 Sec       USER         1 Min       2       Min         2 Min       5       Min         6 Min       40 Min       N         6 Min       40 Min       Set 1/1/03 9:42 AM                                                                                                    | <ol> <li>Selezionare l'opzione del periodo di<br/>tempo desiderato premendo su di essa.<br/>La finestra a scomparsa si chiude<br/>automaticamente e l'opzione selezionata<br/>viene visualizzata in blu.</li> <li>Nota: è possibile visualizzare ulteriori<br/>opzioni utilizzando le "frecce" su/giù per<br/>scorrere le varie opzioni del periodo di<br/>tempo.</li> </ol> |
| Ready To Arm                                                                                                    | 3. Premere il pulsante "Home" oppure<br>"Back". Verrà visualizzata la finestra a<br>scomparsa Settings Changed! con la<br>richiesta: "Settings Changed!<br>Remember New Settings?" Selezionare<br>Yes per salvare le modifiche oppure No<br>per annullare le modifiche.                                                                                                    |
| Ready To Arm         Image: Show zones       Image: Console Mode         Image: Show zones       Image: Console Mode         Image: Event Logs       Image: Operating Modes         Image: Event Logs       Image: Operating Modes | Una volta completato l'Aggiornamento la<br>tastiera 6270 torna alla schermata "Home"<br>oppure "Altre Opzioni" a seconda che<br>venga premuto il pulsante "Home" oppure<br>"Back", rispettivamente (è illustrata la<br>schermata delle "Altre Opzioni").                                                                                                    |

#### Come Impostare l'Ora e la Data

È possibile impostare la data e l'ora sulla schermata **Set Time & Date**. Premendo la barra della Data ed Ora posta in basso su ciascuna schermata della tastiera 6270 si visualizza la schermata **Set Time & Date**.

Una volta impostata l'ora questa verrà memorizzata sulla tastiera 6270 ed inviata alla centralina di controllo dopo aver premuto il pulsante Ok. Inoltre, se si utilizza la tastiera 6270 in una centralina residenziale, la centralina scarica il proprio segnale orario sulla tastiera 6270 una volta all'ora dopo che è stato impostato l'orologio.

Se viene selezionato **Adjust for DST** (Regolazione dell'Ora Legale), la tastiera 6270 verrà regolata in base all'Ora Legale.

**IMPORTANTE:** Ciò significa che le impostazioni della tastiera 6270 superano e sovrascrivono le impostazioni dell'orario della centralina di controllo. Ovvero, se la centralina di controllo è impostata su DST ed effettua la regolazione mentre la tastiera 6270 non lo è, la centralina di controllo verrà sincronizzata sull'ora corrente senza alcuna regolazione della DST.

Dalla schermata **Set Time & Date**, regolare la data, l'ora o entrambe premendo i pulsanti a freccia di incremento o riduzione secondo la necessità fino a quando non risulteranno visualizzati il mese, il giorno, l'anno, l'ora, ed il minuto corretti.

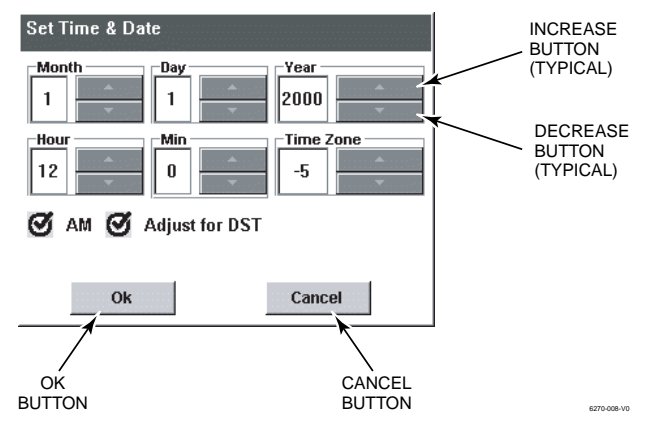

Schermata di Impostazione della Data e dell'Ora

Una volta completate tutte le impostazioni, selezionare **Ok** per salvare le impostazioni oppure **Cancel** per annullare le impostazioni che sono state effettuate.

## Impostazione On/Off della Modalità Gong

Le modalità di funzionamento consentono di attivare o disattivare la modalità gong della tastiera 6270. Se viene selezionata la modalità gong, verrà inviata una richiesta alla centralina di allarme per richiedere che la centralina effettui un gong alla tastiera 6270 ogni volta che viene aperta una zona di ingresso/uscita o perimetrale.

Per accedere alla schermata delle "Modalità di Funzionamento" operare come segue:

1. Sulla schermata "Home", premere il pulsante SECURITY. Verrà visualizzata la schermata di "Inserimento".

| SCHERMATA                                                                                                    | AZIONE                                                                                                    |
|----------------------------------------------------------------------------------------------------|----------------------------------------------------------------------------------------------------|
| Ready To Arm                                                                                                    | 2. Premere il pulsante <b>MORE CHOICES</b> .<br>Verrà visualizzata la schermata delle<br>"Altre Opzioni".                                                                                                    |
| Ready To Arm         Image: Show zones         Image: Show zones | 3. Premere il pulsante <b>OPERATING</b><br><b>MODES</b> sulla schermata delle "Altre<br>Opzioni". Verrà visualizzata la schermata<br>delle "Autorizzazioni Utente" con le<br>seguenti istruzioni: " <b>Enter Authorized</b><br><b>Code</b> ".                                                                                                    |
| Ready To Arm       1     2     3       4     5     6       7     8     9       0     CLEAR                                                                                                    | <ol> <li>Digitare il proprio codice "Installatore".<br/>Verrà visualizzata la schermata delle<br/>"Modalità di Funzionamento".</li> </ol>                                                                                                    |
| Ready To Arm         Operating Modes         O Chime Mode         P1         Sat 1/1/03 10:07 AM                                                                                                    | <ul> <li>5. Toccare il pulsante della Modalità</li> <li>Gong per accendere o spegnere la<br/>Modalità Gong. Quando la modalità Gong<br/>è "ON" appare un segno di selezione sul<br/>pulsante.</li> <li>Una volta effettuata la propria scelta<br/>premere il pulsante "HOME" oppure<br/>"BACK". Quando la tastiera 6270 esce<br/>dalla schermata delle "Modalità di<br/>Funzionamento", la selezione viene<br/>salvata.</li> </ul> |

#### In Questo Capitolo

- Introduzione all'Impostazione dei Codici Utente
- Come Accedere all'Impostazione dell'Utente

. **. . . . . . . . . .** 

#### Introduzione all'Impostazione del Codice Utente

A ciascun utente deve essere assegnato un nome con un corrispondente codice utente a 4 cifre perché possa avere accesso alle varie funzioni. Attraverso la tastiera 6270, è possibile programmare gli utenti per accedere a ciascuno o tutti i seguenti sistemi:

- Incendio/Antifurto (Sicurezza)
- Illuminazione
- Messaggi

Gli utenti del sistema sono programmati in un menù di impostazione degli utenti che fornisce le domande specifiche per l'utente riferite a ciascun sistema. È possibile impostare che gli utenti siano gli stessi, ma ci sono situazioni in cui può essere necessario che un utente abbia accesso ad un sistema (ad es., i Messaggi) senza avere accesso ad altri sistemi (ad es., il sistema Incendio/Antifurto).

### Come Accedere all'Impostazione degli Utenti

Per accedere all'Impostazione degli Utenti operare come segue:

1. Sulla schermata "Home", premere il pulsante SECURITY. Verrà visualizzata la schermata di "Inserimento".

| SCHERMATA                                                                                                    | AZIONE                                                                                                    |
|----------------------------------------------------------------------------------------------------|----------------------------------------------------------------------------------------------------|
| Ready To Arm                                                                                                    | 2. Premere il pulsante <b>MORE CHOICES</b> .<br>Verrà visualizzata la schermata delle<br>"Altre Opzioni".                              |
| Ready To Arm         Image: Show zones       Image: Console         Image: Show zones       Image: Console         Image: Show zone       Image: Console | 3. Premere il pulsante <b>SETUP</b> sulla<br>schermata delle "Altre Opzioni". Verrà<br>visualizzata la schermata di<br>"Impostazione". |

| SCHERMATA                                                                                                    | AZIONE                                                                                                    |
|----------------------------------------------------------------------------------------------------|----------------------------------------------------------------------------------------------------|
| Ready To Arm         Image: Second Stress Stress Str | 4. Premere il pulsante <b>USER SETUP</b><br>sulla schermata di "Impostazione". Verrà<br>visualizzata la schermata di Impostazione<br>degli Utenti. |
| Ready To Arm<br>User Setup<br>Users:                                                                                                    |                                                                                                    |

#### Come Inserire un Nuovo Utente

Per Inserire un Nuovo Utente operare come segue:

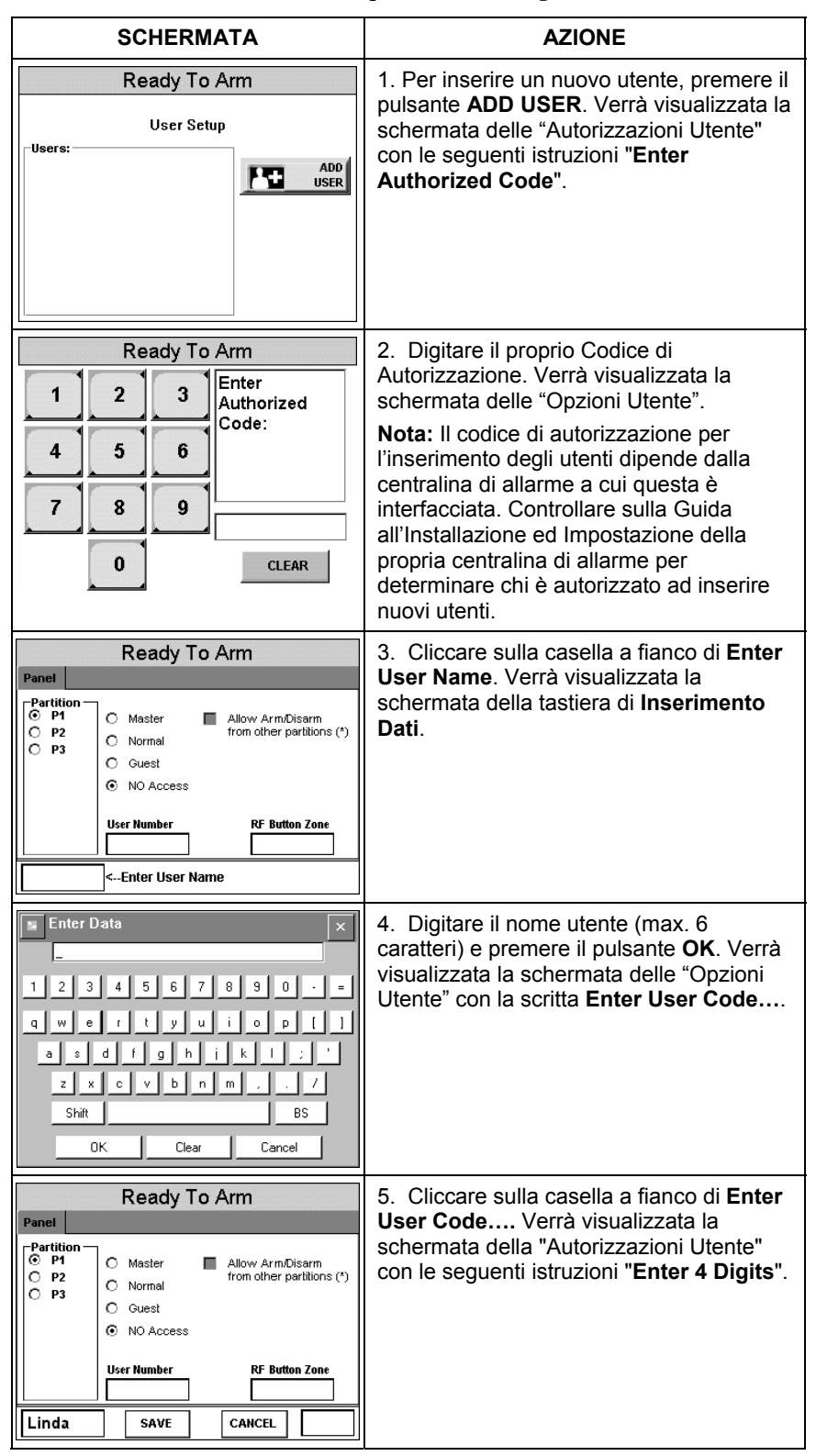

| SCHERMATA                                                                                                    | AZIONE                                                                                                    |
|----------------------------------------------------------------------------------------------------|----------------------------------------------------------------------------------------------------|
| Ready To Arm         1       2       3         4       5       6         7       8       9         0       CLEAR                                                                    | 6. Digitare il codice a 4 cifre per questo<br>utente. Verrà visualizzata la schermata<br>delle "Opzioni Utente" che riporta il nome<br>utente ed il relativo codice.                                                                                                    |
| Ready To Arm       Panel       Partition       © P1       O P2       O P3       O Guest       NO Access       User Number       003       Elinda       SAVE       CAHCEL       1234 | 7. Selezionare i settori, i livelli di accesso,<br>ed inserire un numero per questo utente.<br>Se questo utente viene assegnato ad una<br>chiave wireless (radiocomando), digitare<br>uno dei numeri di zona del telecomando<br>(la chiave wireless deve essere<br>programmata in precedenza per poter<br>essere assegnata ad un utente). |
| Ready To Arm<br>User Setup<br>© Linda                                                                                                    | 8. Premere il pulsante <b>Save</b> . Il sistema<br>salverà la configurazione. Una volta<br>completato il salvataggio, verrà<br>visualizzata la schermata di<br><b>Impostazione Utente</b> con riportato il<br>nome del nuovo utente.                                                                                                    |

#### Come Cancellare un Utente

Per cancellare un utente procedere come segue:

| SCHERMATA                                                                   | AZIONE                                                                                                    |
|-----------------------------------------------------------------------------|----------------------------------------------------------------------------------------------------|
| Ready To Arm<br>User Setup                                                  | Sono disponibili tre selezioni: aggiungere<br>un nuovo utente, modificare un utente,<br>oppure cancellare un utente.                                                                                                    |
| CUsers:<br>C Linda<br>C Rickie<br>C Helen<br>EDIT<br>USER<br>DELETE<br>USER | 1. Per cancellare un utente, cliccare sul<br>cerchio a fianco dell'utente da cancellare<br>e premere il pulsante <b>DELETE USER</b> .<br>Verrà visualizzata la schermata delle<br>"Autorizzazioni Utente" con le seguenti<br>istruzioni: " <b>Enter Authorized Code</b> ".                                                                                |
| Ready To Arm       1     2       3     Enter<br>Authorized<br>Code:         | 2. Digitare il proprio codice di<br>Autorizzazione. Verrà visualizzata la<br>schermata di <b>Conferma della</b><br><b>Cancellazione</b> .                                                                                                    |
| 4 5 6<br>7 8 9<br>0 CLEAR                                                   | <b>Nota:</b> Il codice autorizzato alla<br>cancellazione, inserimento, e modifica<br>degli utenti dipende dalla centralina di<br>allarme con cui si è interfacciati. Verificare<br>sulla Guida all'Installazione ed<br>Impostazione della propria centralina di<br>allarme per determinare chi può<br>cancellare, aggiungere, e modificare gli<br>utenti. |

| SCHERMATA                         | AZIONE                                 |
|-----------------------------------|----------------------------------------|
| Ready To Arm                      | 3. Premere il relativo pulsante. Verrà |
| User Setup                        | Impostazione Utenti.                   |
| Clind ADD<br>C Rick Delete Helen? |                                        |
| Continue Cancel EDIT              |                                        |
| PX DELETE<br>USER                 |                                        |
| Ready To Arm                      |                                        |
| User Setup                        |                                        |
| © Linda<br>O Rickie               |                                        |
| EDIT<br>USER                      |                                        |
| PX DELETE<br>USER                 |                                        |

#### **Come Modificare un Utente**

Per modificare un utente operare come segue:

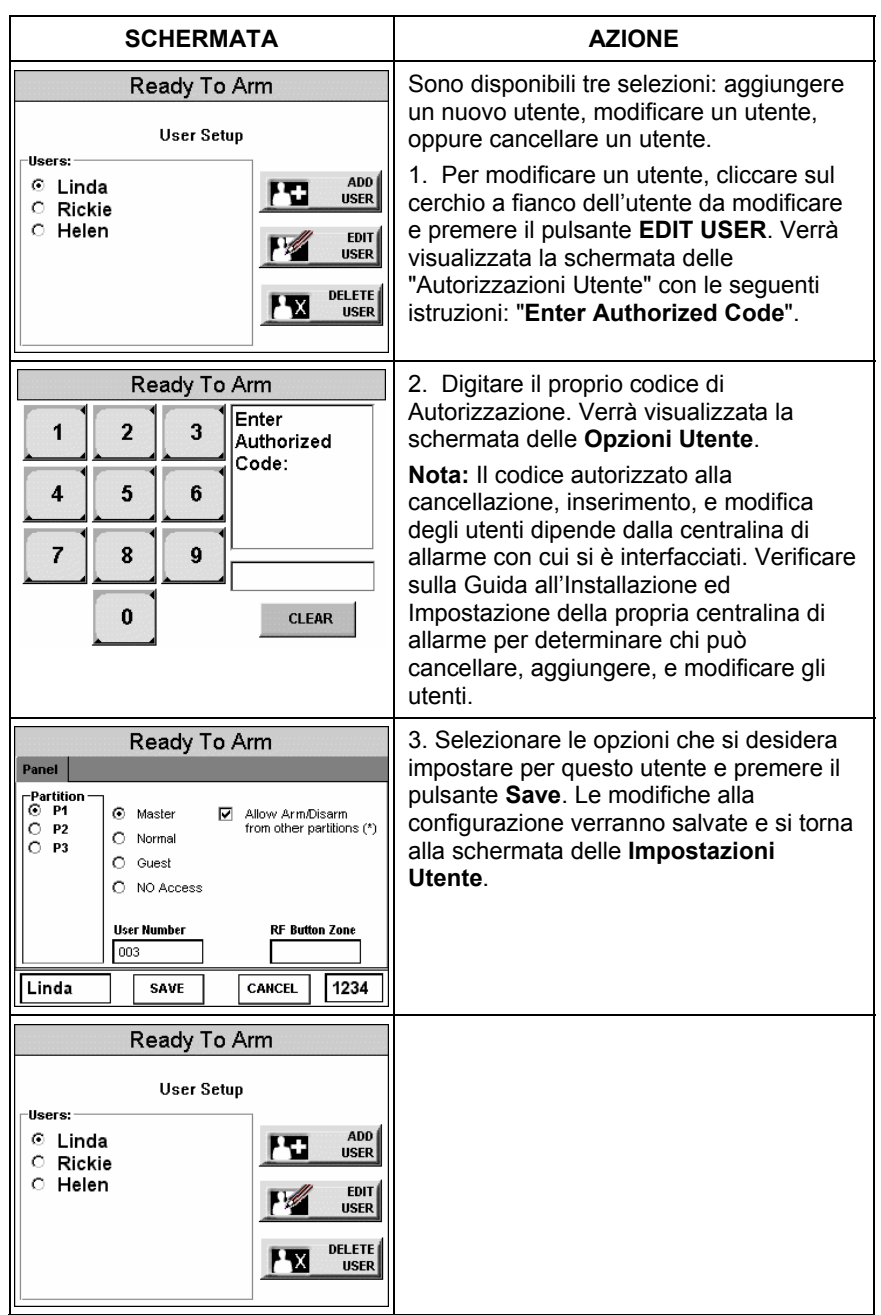

Sezione 6

## Manutenzione

In Questo Capitolo

- 🔸 La Manutenzione della Tastiera 6270 🛛 👌 🛉 Manutenzione ordinaria
- Come pulire la tastiera 6270

## La Manutenzione della Tastiera 6270

Ad eccezione della normale pulizia, la tastiera 6270 non richiede particolare manutenzione.

## Come Pulire la Tastiera 6270

**IMPORTANTE:** Non utilizzare agenti abrasivi o panni abrasivi per la pulizia della tastiera 6270, altrimenti potrebbero verificarsi danni al touch screen.

Effettuare la pulizia della tastiera 6270 come segue:

1. Dalla schermata "Home", premere il pulsante SECURITY. Verrà visualizzata la schermata di "Inserimento".

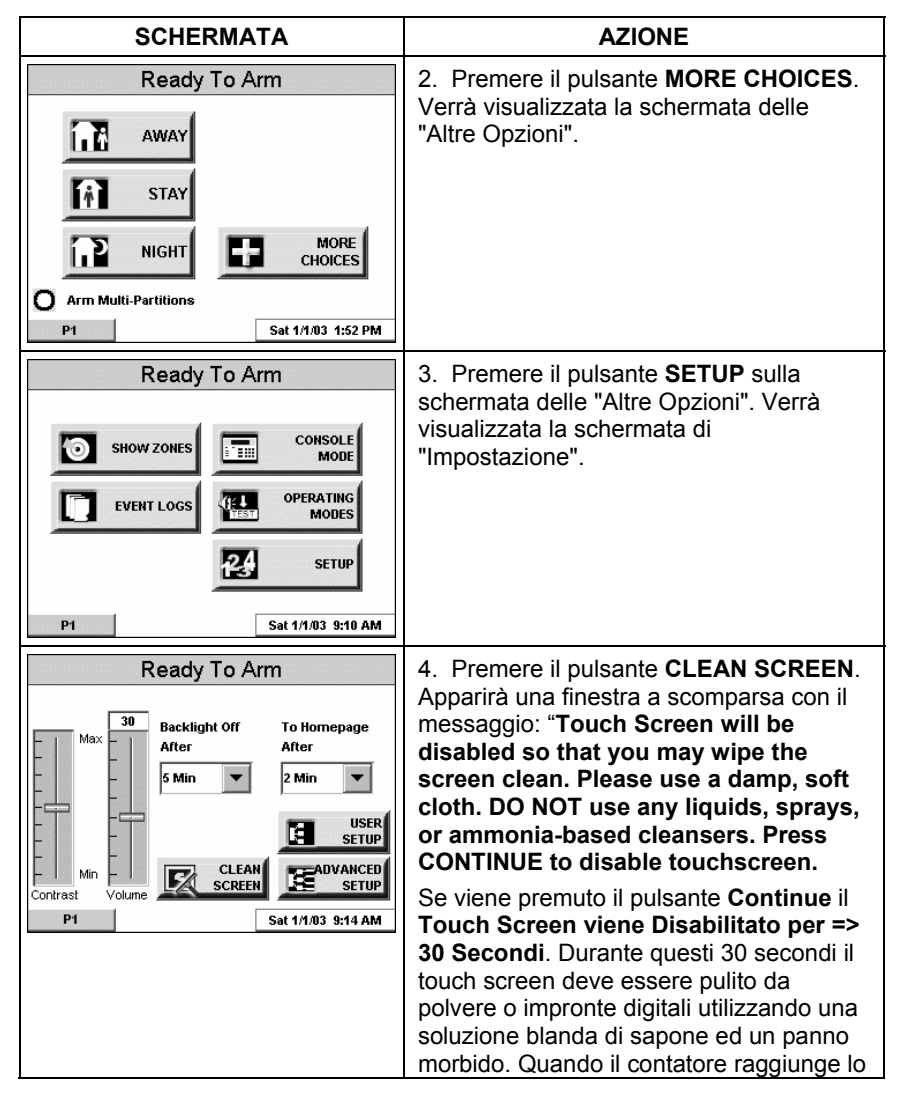

| SCHERMATA                                                                                                    | AZIONE                                                                                                    |
|----------------------------------------------------------------------------------------------------|----------------------------------------------------------------------------------------------------|
| Ready To Arm                                                                                                    | zero, la finestra si chiude                                                                                                    |
| Touch Screen will be disabled so that you may wipe<br>the screen clean. Please use a damp, soft cloth. DO<br>NOT use any liquids, sprays, or ammonia-based<br>cleansers. Press CONTINUE to disable touchscreen. | automaticamente ed il touch screen e nuovamente attivo.                                                                            |
|                                                                                                    | <b>Nota:</b> Non spruzzare agenti di pulizia<br>direttamente sullo schermo, ma spruzzarli<br>sul panno e quindi pulire con esso la |
| Continue Cancel                                                                                                    | superficie.                                                                                                    |
| P1 Sat 1/1/03 12:50 PM                                                                                                    |                                                                                                    |
| Ready To Arm                                                                                                    |                                                                                                    |
| WARNING! - Touch Screen has been disabled so<br>that you may wipe the screen clean. Please use a<br>damp, soft cloth. DO NOT use any liquids, sprays,<br>or ammonia-based cleansers.                            |                                                                                                    |
| Touch Screen Disabled for => 30 Seconds                                                                                                    |                                                                                                    |
| P1 Sat 1/1/03 1:06 PM                                                                                                    |                                                                                                    |

### Manutenzione ordinaria

- Trattare i componenti del sistema di sicurezza come qualsiasi altra apparecchiatura elettrica. Non lasciar sbattere le porte o finestre protette da sensori.
- Evitare l'accumulo della polvere sulla tastiera e su tutti i sensori di protezione, ed in modo particolare sui sensori di movimento e sui rivelatori di fumo.
- La tastiera ed i sensori devono essere puliti attentamente con un panno morbido e asciutto. *Non spruzzare acqua o qualsiasi altro fluido sulle unità*.

Sezione 7

## Risoluzione dei Problemi

In Questo Capitolo

- Risoluzione dei Problemi
- + Come effettuare la Diagnostica

🕈 Diagnostica

### **Risoluzione dei Problemi**

Per le procedure di risoluzione dei problemi, consultare la Guida all'Installazione della Centralina di Controllo.

## Diagnostica

#### Generalità sulla Diagnostica

Sono disponibili una serie di test diagnostici che consentono la verifica del corretto funzionamento della tastiera 6270 e dei relativi collegamenti al sistema di sicurezza. Sono disponibili in totale tre test di diagnostica.

#### **Come Accedere alla Diagnostica**

Per accedere alla diagnostica, operare come segue:

1. Sulla schermata "Home", premere il pulsante SECURITY. Verrà visualizzata la schermata di "Inserimento".

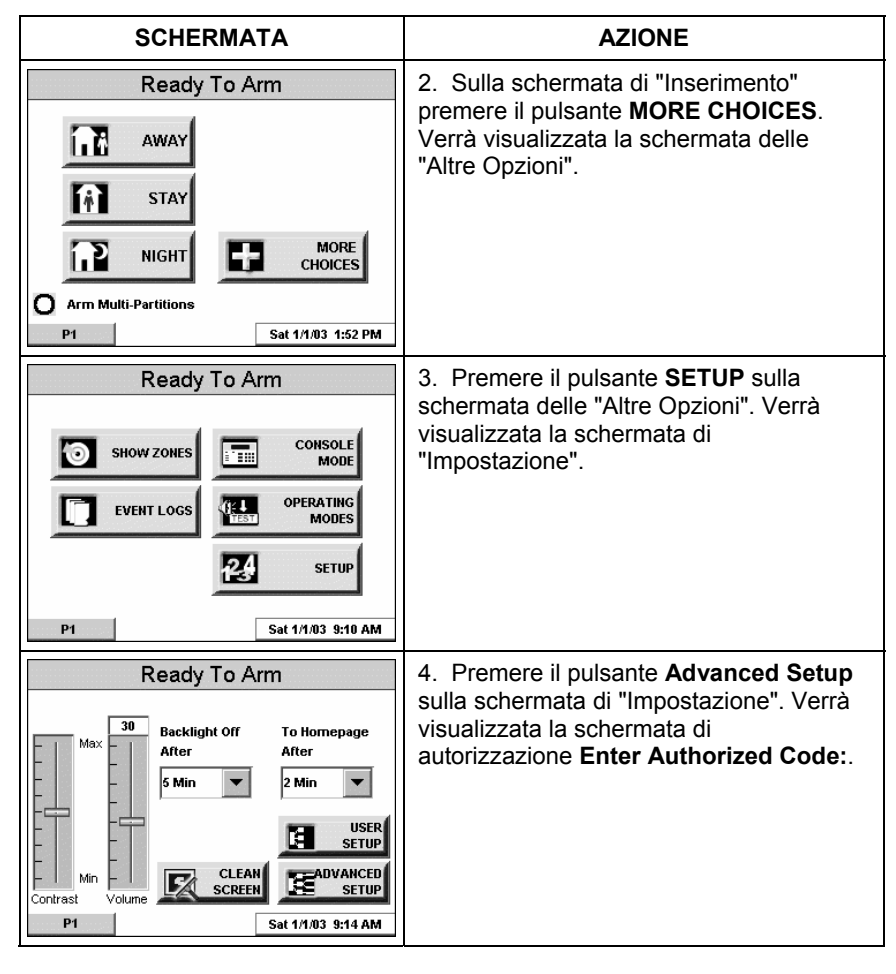

| SCHERMATA                                                                                                    | AZIONE                                                                                                    |
|----------------------------------------------------------------------------------------------------|----------------------------------------------------------------------------------------------------|
| Ready To Arm       1     2     3     Enter<br>Authorized<br>Code:       4     5     6       7     8     9       0     CLEAR                                                                                                    | 5. Digitare il proprio codice di<br>autorizzazione a 4 cifre. Verrà visualizzata<br>la schermata di menu delle "Impostazioni<br>Avanzate".                     |
| Ready To Arm       Central Station     Software Version       1.0.5 - Sept 16, 2003       Diagnostics     CPU Reset       P1     Sat 1/1/03 12:06 PM                                                                           | 6. Premere il pulsante <b>Diagnostics</b> sulla<br>schermata di menu delle "Impostazioni<br>Avanzate". Verrà visualizzata la<br>schermata della "Diagnostica". |
| Ready To Arm         Diagnostics         LCD Display Test       Not Performed       Test         Audio Test       Not Performed       Test         LED Test       Not Performed       Test         P1       Sat 1/1/03 7:55 AM |                                                                                                    |

### Come effettuare la Diagnostica

Selezionare uno dei test di diagnostica dalla schermata della Diagnostica premendo il pulsante **Test** ad essa associato. Accedendo alla schermata della Diagnostica è possibile effettuare tutti o uno dei singoli test; tuttavia, i test devono essere effettuati uno alla volta.

In qualsiasi momento se non è in corso alcun test, è possibile premere:

- Il pulsante back per tornare alla schermata precedente, oppure
- Il pulsante home per tornare alla propria pagina home.

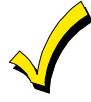

Una volta usciti dalla schermata della Diagnostica, ad ogni accesso successivo a tale schermata tutte le opzioni dei test saranno indicate con la dicitura "Not Performed."

## Test del Display LCD

Per effettuare il test del Display LCD operare come segue:

| SCHERMATA                                                                                                    | AZIONE                                                                                                    |
|----------------------------------------------------------------------------------------------------|----------------------------------------------------------------------------------------------------|
| Ready To Arm         Diagnostics       CD Display Test         LCD Display Test       Not Performed       Test         Audio Test       Not Performed       Test         LED Test       Not Performed       Test         P1       Sat 1/1/03 7:55 AM | 1. Premendo il pulsante Test associato<br>con il Test del Display LCD, verrà<br>visualizzata una "Finestra di Conferma" a<br>scomparsa al centro dello schermo su di<br>uno sfondo nero. Nella Finestra di<br>Conferma sarà visualizzata la domanda<br>"Is Screen Background Black?".                                                                                                    |
| Confirmation Window<br>Is Screen Background Black?<br>Yes No                                                                                                    | 2. Premendo il pulsante <b>Yes</b> oppure <b>No</b><br>secondo il caso, verrà visualizzata<br>automaticamente al centro dello schermo<br>una "Finestra di Conferma" a scomparsa<br>su di uno sfondo bianco. Nella Finestra di<br>Conferma sarà visualizzata la domanda<br>"Is Screen Background White?".                                                                                                    |
| Confirmation Window<br>Is Screen Background White?<br>Yes No                                                                                                    | 3. Premendo il pulsante <b>Yes</b> oppure <b>No</b><br>secondo il caso, verrà visualizzata<br>automaticamente al centro dello schermo<br>una "Finestra di Conferma" a scomparsa<br>su di uno sfondo a 16 toni di grigio. Nella<br>Finestra di Conferma sarà visualizzata la<br>domanda "16 Shades of Gray?".                                                                                                    |
| Color Bar Confirmation<br>16 Shades of Gray?<br>Yes No<br>Changing Contrast .                                                                                                    | <ul> <li>4. Premendo il pulsante Yes oppure No secondo il caso, inizierà automaticamente il test di contrasto da chiaro a scuro. Durante il test verrà visualizzata al centro dello schermo la scritta "Changing Contrast".</li> <li>Al termine del test di contrasto verrà visualizzata al centro dello schermo una Finestra di Conferma a scomparsa. Nella Finestra di Conferma sarà visualizzata la domanda "Contrast Changed (Light to Dark)?".</li> </ul> |

| SCHERMATA                                                          | AZIONE                                                                                                    |
|--------------------------------------------------------------------|----------------------------------------------------------------------------------------------------|
| Confirmation Window<br>Contrast Changed (Light to Dark)?<br>Yes No | 5. Premendo il pulsante <b>Yes</b> oppure <b>No</b><br>secondo il caso, verrà visualizzata la<br>schermata della "Diagnostica" contenente<br>il risultato del Test del Display LCD<br>("Passed" oppure "Failed") riportato nella<br>colonna dello stato del test. |
| Ready To Arm                                                       | <b>Nota:</b> Se la risposta è stata no (viene<br>premuto il pulsante <b>No</b> ) ad una delle<br>domande di questo test, quando il sistema<br>torna alla schermata della Diagnostica,<br>nella colonna dello stato del test viene<br>visualizzato "Failed".       |
| LCD Display Test Passed Test                                       |                                                                                                    |
| Audio Test Not Performed Test                                      |                                                                                                    |
| LED Test Not Performed Test                                        |                                                                                                    |
| P1 Sat 1/1/03 7:56 AM                                              |                                                                                                    |

## Test dell'Audio

Per effettuare il Test dell'Audio operare come segue:

| SCHERMATA                                                                                                    | AZIONE                                                                                                    |
|----------------------------------------------------------------------------------------------------|----------------------------------------------------------------------------------------------------|
| Ready To Arm       Diagnostics       LCD Display Test     Not Performed       Audio Test     Not Performed       LED Test     Not Performed | Premendo il pulsante <b>Test</b> associato al<br>Test dell'Audio nella colonna di stato del<br>test della schermata della "Diagnostica"<br>verrà visualizzata la scritta "Testing"<br>mentre vengono emessi dei segnali<br>acustici dall'altoparlante. Al termine della<br>prova, verrà visualizzata una "Finestra di<br>Conferma" a scomparsa al centro della<br>schermata della "Diagnostica". |
| P1 Sat 1/1/03 7:55 AM Ready To Arm                                                                                                    | Nella Finestra di Conferma sarà<br>visualizzata la domanda "Did you hear<br>Beep?".                                                                                                    |
| LCD Display Test Not Performed Test<br>Audio Test Testing Test<br>LED Test Not Performed Test                                               | Se viene premuto il pulsante <b>Yes</b> , nella<br>colonna di stato della schermata della<br>"Diagnostica" verrà visualizzato il termine<br>"Passed".                                                                                                    |
| P1 Sat 1///03 8:16 AM                                                                                                    | Se viene premuto il pulsante <b>No</b> , nella<br>colonna di stato della schermata della<br>"Diagnostica" verrà visualizzato il termine<br>"Failed".                                                                                                    |
| Diagnostics Confirmation Window Did you hear Beep? Yes No                                                                                   |                                                                                                    |
| P1 Sat 1/1/03 8:16 AM                                                                                                    |                                                                                                    |
| Ready To Arm                                                                                                    |                                                                                                    |
| Diagnostics<br>LCD Display Test<br>Audio Test<br>LED Test<br>Not Performed<br>Test<br>Test<br>Test                                          |                                                                                                    |
| P1 Sat 1/1/03 8:16 AM                                                                                                    |                                                                                                    |

## Prova del LED

Per effettuare la prova del LED operare come segue:

| SCHERMATA                                                                                                    | AZIONE                                                                                                    |
|----------------------------------------------------------------------------------------------------|----------------------------------------------------------------------------------------------------|
| Ready To Arm         Diagnostics         LCD Display Test       Not Performed       Test         Audio Test       Not Performed       Test         LED Test       Not Performed       Test         P1       Sat 1/1/03 7:55 AM                                                                                                    | 1. Premendo il pulsante del <b>Test</b><br>associato con il Test del LED, nella<br>colonna di stato del test della schermata<br>della "Diagnostica" verrà visualizzata la<br>scritta "Testing", mentre i 3 LED si<br>illuminano in sequenza, dall'alto verso il<br>basso (rosso, verde, ambra), 5 volte. Al<br>termine della prova, verrà visualizzata una<br>"Finestra di Conferma" a scomparsa al<br>centro della schermata della<br>"Diagnostica". |
| Diagnostics       LCD Display Test       Audio Test       Not Performed       Test       LED Test       Test       Test       Sat 1/1/03       8:52 AM                                                                                                    |                                                                                                    |
| Ready To Arm         Diagnostics         Confirmation Window         Did you see chasing LED pattern?         Yes       No         P1       Sat 1/1/03 8:52 AM         Ready To Arm         Diagnostics         LCD Display Test       Not Performed         Audio Test       Hot Performed         LED Test       Passed         Test | <ol> <li>Nella Finestra di Conferma sarà<br/>visualizzata la domanda "Did you see<br/>chasing LED pattern?".</li> <li>Se viene premuto il pulsante Yes, nella<br/>colonna di stato della schermata della<br/>"Diagnostica" verrà visualizzato il termine<br/>"Passed".</li> <li>Se viene premuto il pulsante No, nella<br/>colonna di stato della schermata della<br/>"Diagnostica" verrà visualizzato il termine<br/>"Failed".</li> </ol>            |

# Specifiche Tecniche

## Specifiche Tecniche

| MECCANICHE                        |               |
|-----------------------------------|---------------|
| Dimensioni                        |               |
| Peso:                             | 6 1/4 pollici |
| Altezza:                          | 5 pollici     |
| Profondità:                       | 1 1/8 pollici |
| ELETTRICHE                        |               |
| Tensione di Funzionamento         | +12VDC        |
| Assorbimento di corrente:         |               |
| Retroilluminazione OFF, Suono OFF | 180mA         |
| Retroilluminazione ON, Suono OFF  | 220mA         |
| Retroilluminazione ON, Suono ON   | 280mA         |

NOTE

NOTE

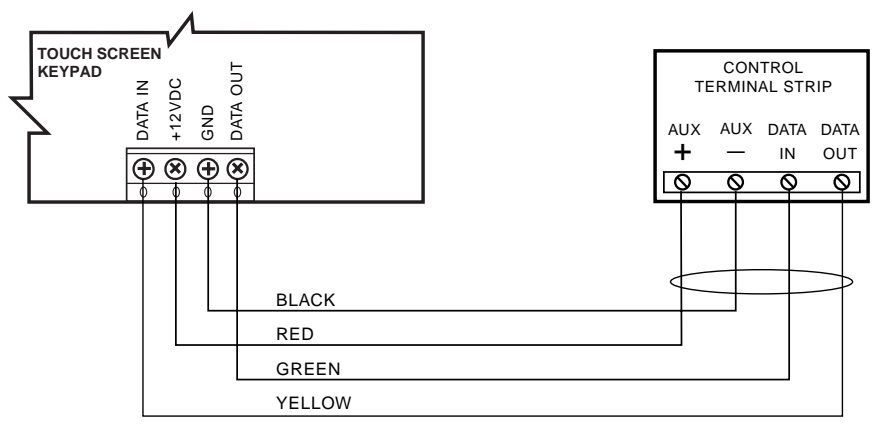

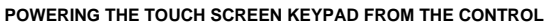

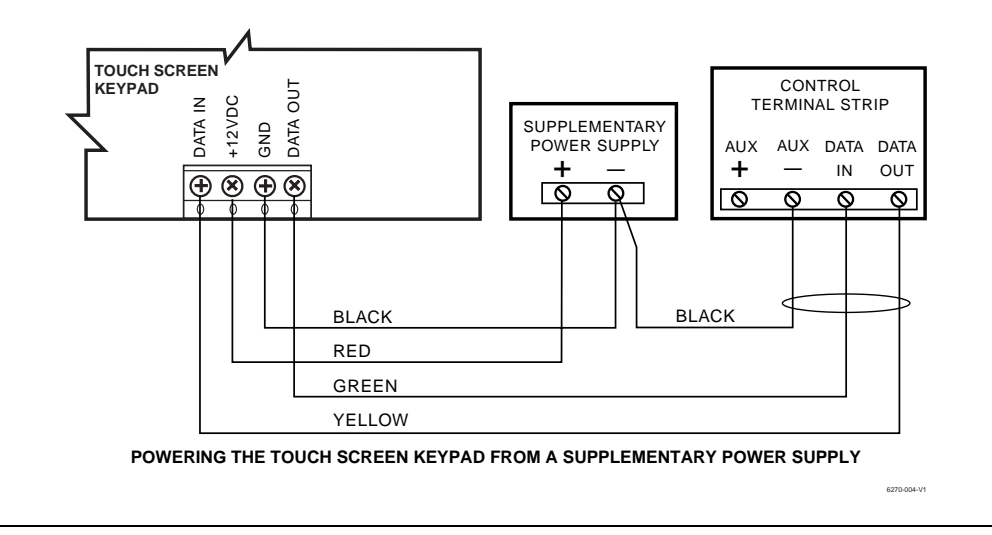

Utilizzare un'alimentazione approvata di Classe 2 adatta all'applicazione.

Sintesi dei Collegamenti

#### **GARANZIA LIMITATA**

Honeywell International Inc., agendo attraverso la propria consociata ADEMCO ("Rivenditore"), 165 Eileen Way, Syosset, New York 11791, garantisce che i propri prodotti sono conformi ai propri progetti ed alle specifiche tecniche e privi di difetti nei materiali e nelle lavorazioni nelle normali condizioni di uso e di manutenzione per 24 mesi dalla data del timbro di controllo posto sul prodotto o, per prodotti che non hanno un timbro a data di ADEMCO, per 12 mesi dalla data dell'acquisto a meno che le istruzioni per l'installazione o il catalogo non definiscano un periodo inferiore, nel qual caso si applica il periodo più breve. Gli obblighi del Rivenditore saranno limitati alla riparazione o sostituzione, a suo giudizio, gratuitamente per materiali e manodopera, di qualsiasi prodotto che si dimostri non conforme alle specifiche del Rivenditore o difettoso nei materiali o nelle lavorazioni in normali condizioni d'uso e di manutenzione. Il rivenditore non avrà alcun obbligo in base a questa Garanzia Limitata o altrimenti se il prodotto risulta alterato o impropriamente riparato da terzi diversi dal servizio di assistenza di ADEMCO. Per usufruire del servizio di garanzia, inviare il prodotto con trasporto prepagato, al Servizio di Assistenza di ADEMCO, 165 Eileen Way, Syosset, New York 11791.

NON VI SONO GARANZIE, ESPLICITE O IMPLICITE, DI COMMERCIABILITA', O ADEGUATEZZA PER UNO SCOPO SPECIFICO O ALTRO, CHE SI ESTENDANO OLTRE LA DESCRIZIONE FORNITA SU QUESTA PAGINA. IN NESSUN CASO IL RIVENDITORE SARA' RESPONSABILE VERSO CHIUNQUE PER QUALSIASI DANNO CONSEGUENTE O INCIDENTALE DOVUTO A VIOLAZIONI DI QUESTA O QUALSIASI ALTRA GARANZIA, ESPRESSA O IMPLICITA, O SU QUALSIASI ALTRA BASE DI RESPONSABILITA' DI QUALSIASI TIPO, ANCHE SE LA PERDITA O IL DANNO SIANO STATI PROVOCATI DALLA NEGLIGENZA O COLPA DEL RIVENDITORE.

Il rivenditore non garantisce che il prodotto venduto non possa essere compromesso o eluso; che il prodotto possa evitare qualsiasi danno personale o perdita di proprietà a causa di furto, rapina, incendio o altro; oppure che il prodotto possa in tutti i casi fornire adeguato preavviso o protezione. Il cliente deve comprendere che un sistema di allarme correttamente installato e mantenuto può solo ridurre il rischio di furto, rapina, incendio, o altri eventi che si verificano senza generare un allarme, ma non costituisce un'assicurazione o una garanzia che tali eventi non si verifichino oppure che non si verifichino di conseguenza danni personali o alla proprietà. PERTANTO, IL RIVENDITORE NON AVRA' ALCUNA RESPONSABILITA' PER QUALSIASI DANNO PERSONALE, ALLA PROPRIETA' O ALTRE PERDITE BASATE SULL'ASSERZIONE CHE IL PRODOTTO ABBIA FALLITO NEL FORNIRE UN ALLARME. TUTTAVIA, SE IL RIVENDITORE FOSSE RITENUTO RESPONSABILE, DIRETTAMENTE O INDIRETTAMENTE, PER QUALSIASI PERDITA O DANNO COPERTO DA QUESTA GARANZIA LIMITATA O ALTRA, INDIPENDENTEMENTE DALLA CAUSA O ORIGINE, LA RESPONSABILITA' MASSIMA DEL RIVENDITORE NON POTRA' IN OGNI CASO SUPERARE IL PREZZO DI ACQUISTO DEL PRODOTTO, CHE COSTITUIRA'IL TOTALE ED ESCLUSIVO RISARCIMENTO DA PARTE DEL RIVENDITORE.

Questa garanzia sostituisce qualsiasi precedente garanzia e costituisce l'unica garanzia fornita dal Rivenditore su questo prodotto. Non è autorizzato alcun incremento o modifica, scritta o verbale, degli obblighi contenuti in questa Garanzia Limitata.